# POS Android Advertising Display (Network)

# User Manual

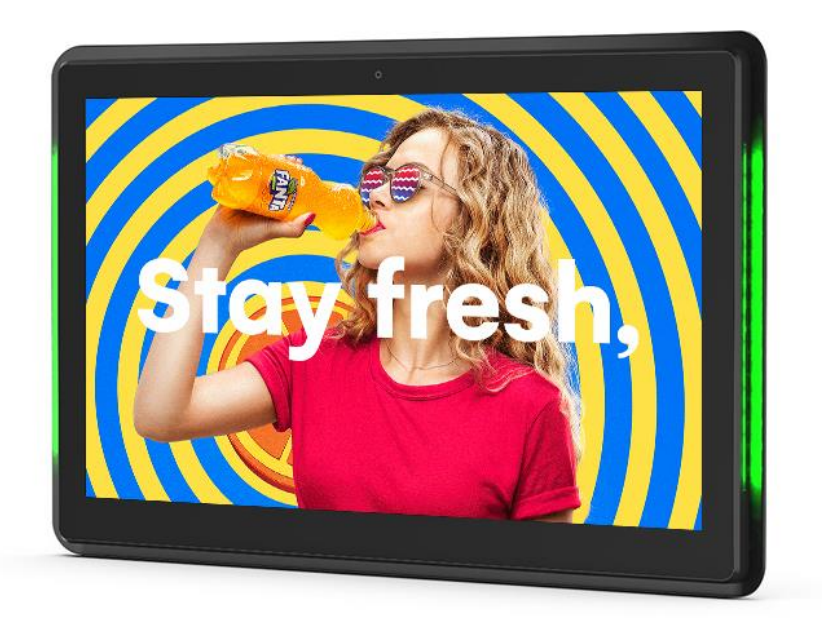

Manual Version POSHD71.1

# **Safety Instructions**

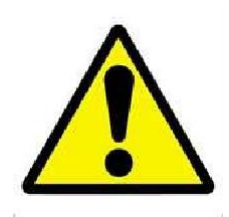

- Please keep the display away from any heat sources. Place the display in a stable and well-ventilated place.
- Please handle with care as product contains glass.
- The holes or openings on the display are designed for ventilation. Do not cover or block the ventilation holes or openings with any objects.
- Remove protective covering from the screen before you use the display.
- Shut off the power supply before cleaning. Use a soft lint-free cloth instead of a tissue to wipe the screen.
- You may use a glass cleaner to clean the product as required. However, never spray the cleaner directly onto the display surface.
- Do not attempt to repair this product yourself! Improper disassembly of the product may invalidate the warranty and lead to possible danger
- If you have a problem that cannot be solved using the "Troubleshooting" guidelines, please contact your supplier.

# Contents

| 1. | Intro | oduction                                                                                 | .4 |
|----|-------|------------------------------------------------------------------------------------------|----|
|    | 1.1   | Box Contents                                                                             | .4 |
|    | 1.2   | Product Overview                                                                         | .4 |
|    | 1.3   | Getting Your Screen Online                                                               | .5 |
|    | 1.4   | Home Screen                                                                              | .8 |
| 2. | Syst  | em Menu Operation                                                                        | .9 |
|    | 2.1   | Basic Main Menu                                                                          | .9 |
|    |       | 2.1.1 Screen Rotation                                                                    | .9 |
|    |       | 2.1.2 Work mode                                                                          | 10 |
|    |       | 2.1.3 Server                                                                             | 10 |
|    |       | 2.1.4 Date & Time                                                                        | 11 |
|    |       | 2.1.5 System                                                                             | 12 |
|    |       | 2.1.6 Exit                                                                               | 12 |
|    | 2.2   | Senior Main Menu                                                                         | 13 |
|    |       | 2.2.1 System                                                                             | 13 |
|    |       | 2.2.2 Power                                                                              | 19 |
|    |       | 2.2.3 Strategy                                                                           | 20 |
|    |       | 2.2.4 Network                                                                            | 21 |
|    |       | 2.2.5 Server                                                                             | 22 |
|    |       | 2.2.6 File                                                                               | 23 |
|    |       | 2.2.7 Exit                                                                               | 23 |
| 3. | Syst  | em Operation                                                                             | 24 |
|    | 3.1   | Supported Media Files                                                                    | 24 |
|    | 3.2   | Inputs                                                                                   | 25 |
| 4. | FAQ   | s and Troubleshooting Guide                                                              | 26 |
|    | 4.1   | Why is my screen displaying "Error (Screen Mode Mismatch)"?                              | 26 |
|    | 4.2   | How do I update my screen if it is not connected to the internet? (Plug and play method) | 27 |
|    | 4.3   | How do I play PowerPoint presentations on my display?                                    | 30 |
|    | 4.4   | Video Format Conversion                                                                  | 31 |
|    |       | 4.4.1 Format Factory (Standard Definition)                                               | 31 |
|    |       | 4.4.2 HD Video Converter Deluxe (High Definition)                                        | 37 |
|    | 4.5   | My media file does not fit properly on the screen                                        | 38 |
|    | 4.6   | My moving GIF files will not move                                                        | 38 |

# **Table of Figures**

| Figure 1. Product Overview | 4  |
|----------------------------|----|
| Figure 2. Home Screen      | 8  |
| Figure 3. Basic Main Menu  | 9  |
| Figure 4. Senior Main Menu | 13 |
| Figure 5. Screen Inputs    | 25 |

# **1. Introduction**

Congratulations on your purchase of our product. Please read carefully and follow all instructions in the manual before first use.

The product should not be exposed to liquids dripping or splashing and no objects filled with liquids, such as vases, should be placed on the product.

For user convenience, a number of operations can be performed through the remote control.

#### Attention:

- 1. Do not change any default setting when it is unnecessary.
- 2. Keep the product far away from water during installation and use.

# 1.1 Box Contents

1 x POS Android Advertising Display (Network)

1 x Power Cable

1 x CD (User Manual)

1 x Remote Control (with 2xAAA batteries).

# 1.2 Product Overview

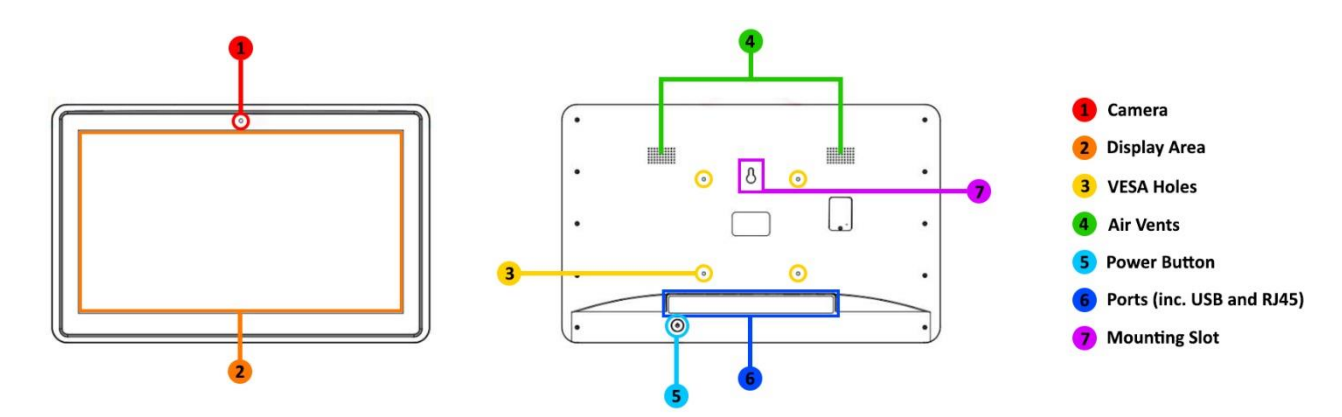

Figure 1. Product Overview

# **1.3 Getting Your Screen Online**

Once the Digital Signage app is on your screen, the next step is to connect your screen to the internet so that it can communicate with the CMS server.

- 1. If your screen is not already on, power it on from the mains.
- 2. Allow the screen to complete its boot up procedure and begin playing content. Double tap on the top-left corner then double tap on the bottom-left corner to access the control panel.

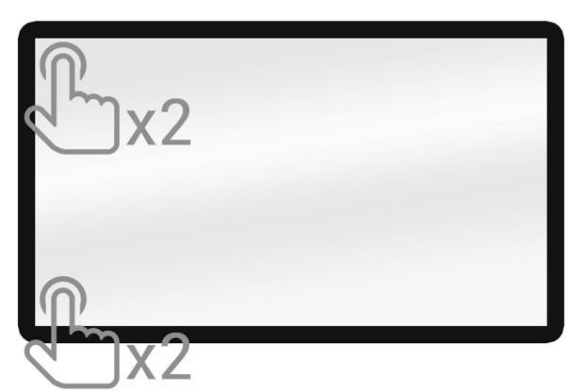

3. Tap "Stop" to go to the blue Home screen, then tap "Exit".

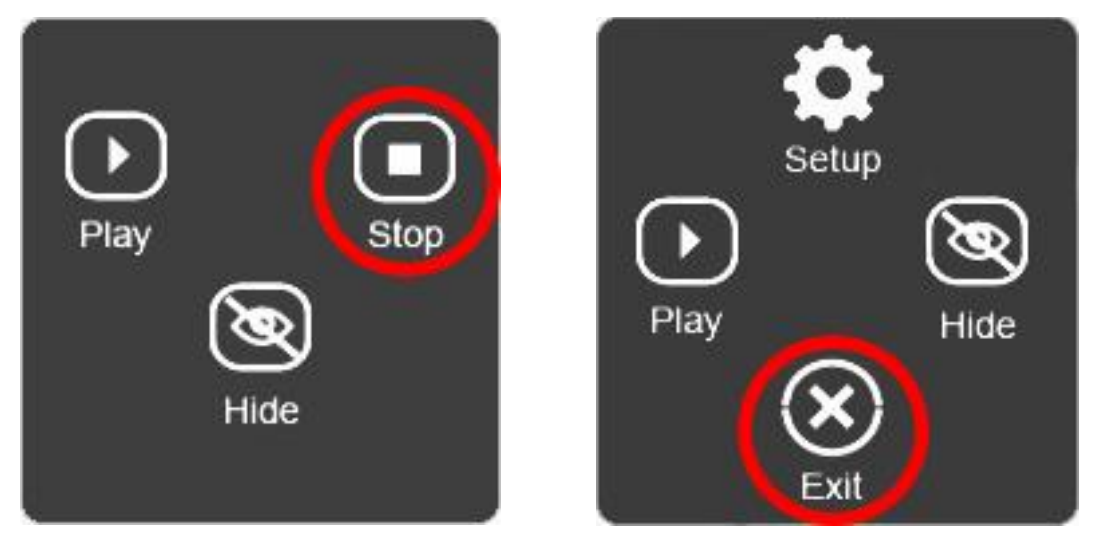

- 🔊 🛡 🖹 15:54 ψ Q Search apps -+ = O Calculator Clock nkinstalle Calendar Camera 0 20 LED DEMO Digital Signage Player Email Explorer Files 0 Multifunctionclock Music Screenshot Easy Sound Recorder Search Video  $\square$  $\triangleleft$ 0 IJ)
- 4. This will lead you to the Android App screen. Please tap "Settings".

## 5. Tap "Network & Internet"

| ψ                 |                                                          |                 |   |  | M 🕈 🛛 | 15:54 |
|-------------------|----------------------------------------------------------|-----------------|---|--|-------|-------|
| Q Search settings |                                                          |                 |   |  |       |       |
| •                 | Network & Internet<br>Wi-Fi, mobile, data usage, hotspot | ]               |   |  |       |       |
| [00               | Connected devices<br>Bluetooth, Cast, NFC                |                 |   |  |       |       |
|                   | Apps & notifications<br>Permissions, default apps        |                 |   |  |       |       |
| Ð                 | Display<br>Wallpaper, sleep, font size                   |                 |   |  |       |       |
| 4)                | Sound<br>Volume, vibration, Do Not Disturb               |                 |   |  |       |       |
| 0                 | Screenshot                                               |                 |   |  |       |       |
| =                 | Storage<br>31% used - 10.32 GB free                      |                 |   |  |       |       |
| â                 | Security & location<br>Screen lock                       |                 |   |  |       |       |
| 2                 | Users & accounts<br>Current user: Owner                  |                 |   |  |       |       |
|                   | $\Box$                                                   | $\triangleleft$ | 0 |  |       |       |

6. Tap the Wi-Fi on/off button to turn this on.

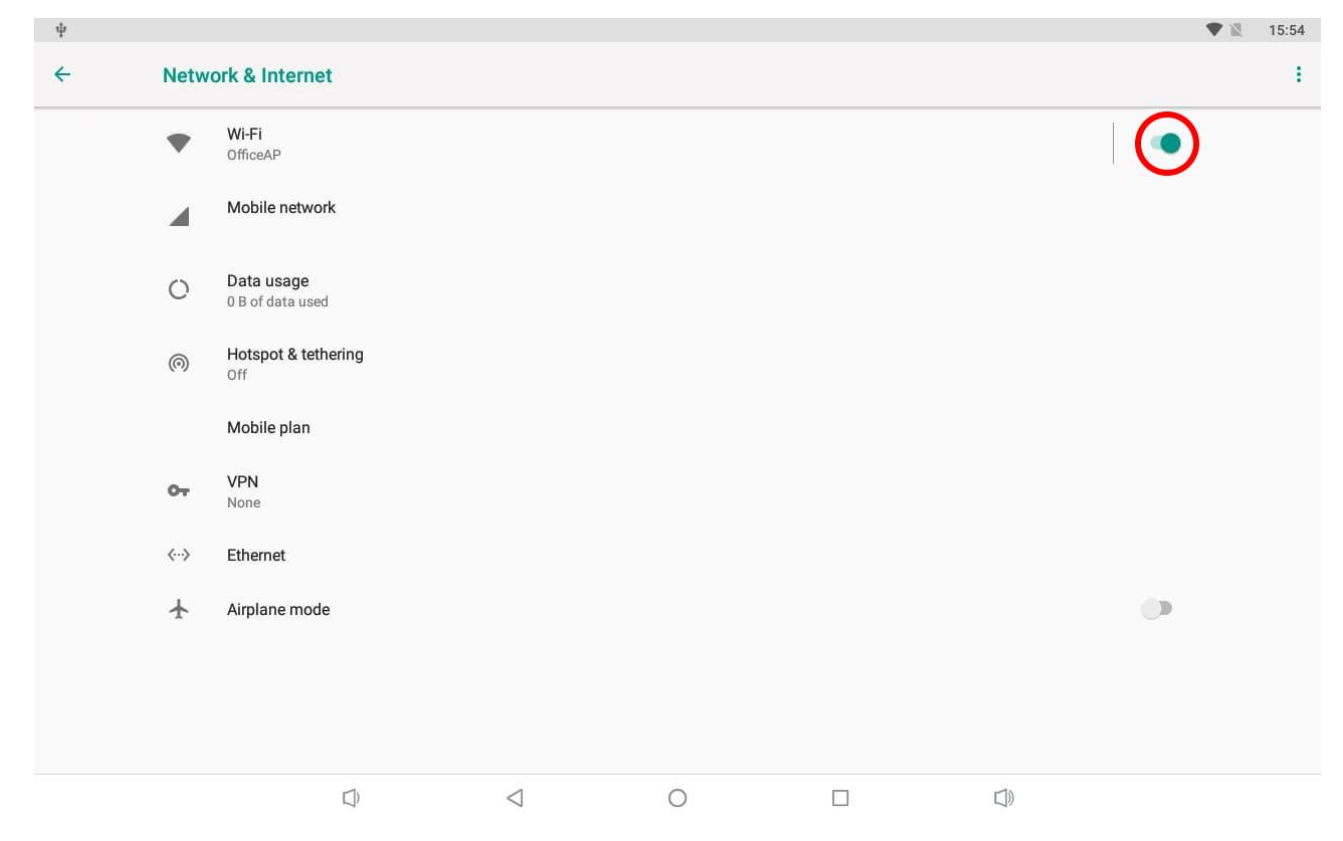

7. Tap "Wi-Fi" and then input the required information for the network you wish to connect to.

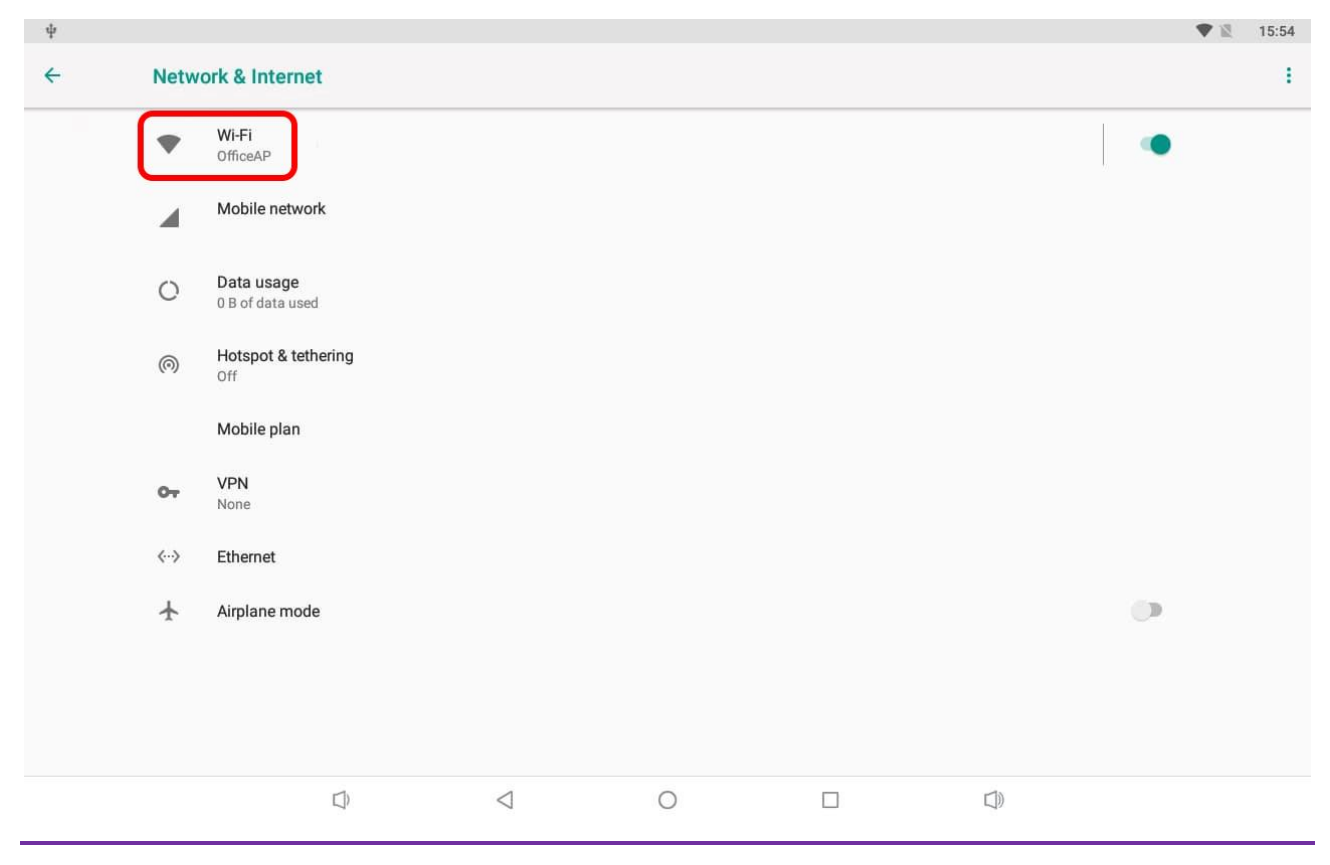

# 1.4 Home Screen

Once your screen has powered up and begins to load the Home Screen, please tap "Setup".

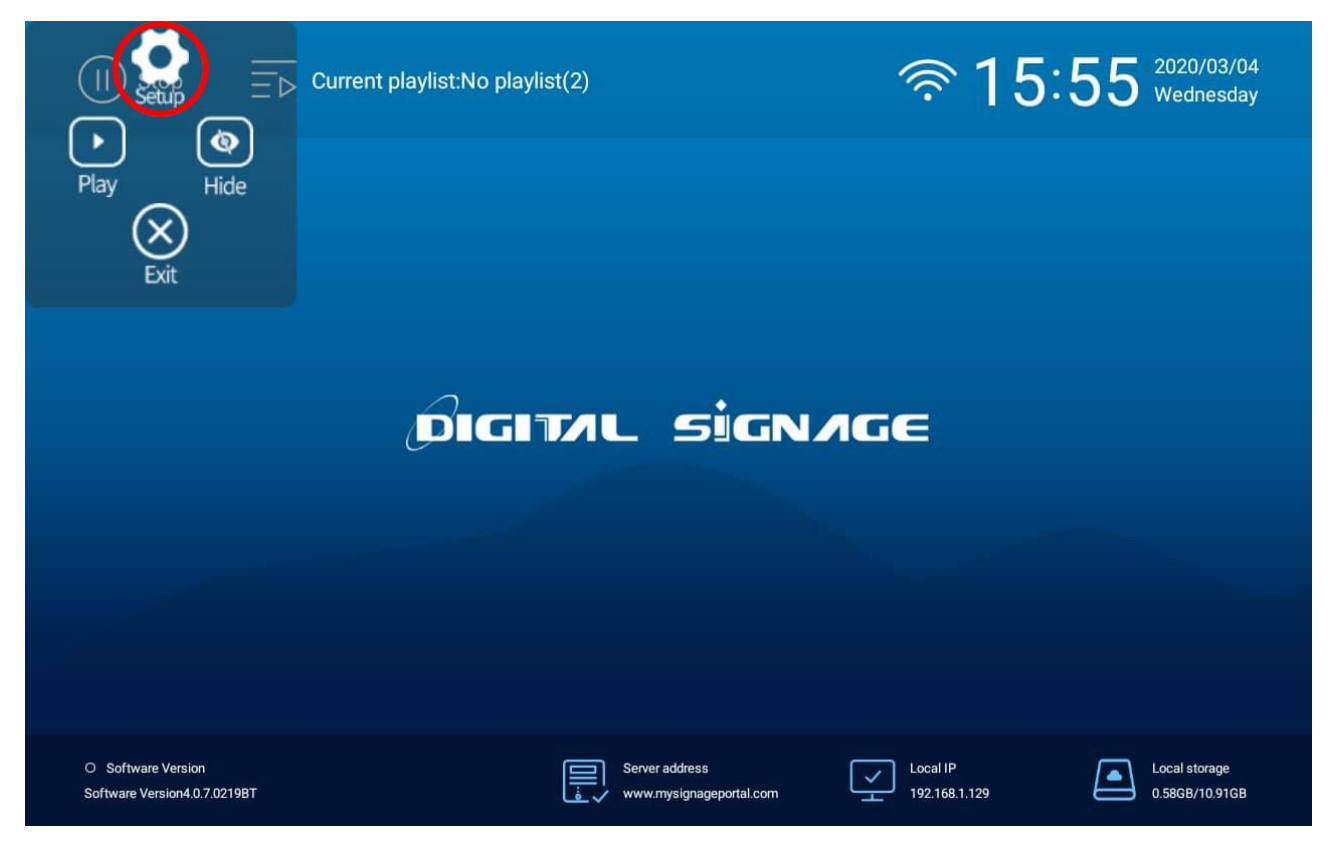

Figure 2. Home Screen

# 2. System Menu Operation

From the Home Screen, you can bring up the Main Menu by tapping the "Setup" icon (as shown in section '1.4 Home Screen').

The "Basic" Main Menu includes following sub-menus: Screen Rotation, Work Mode, Server, Date & Time, and System. Tap the icon you desire to select it.

If you want to change more settings, please change from "Basic" to "Senior".

The "Senior" Main Menu includes the following sub-menus: System, Power, Strategy, Network, Server, and File. Tap the icon you desire to select it.

# 2.1 Basic Main Menu

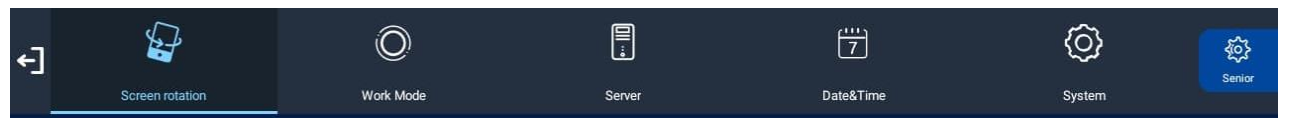

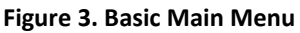

### 2.1.1 Screen Rotation

Here you can set the screen orientation so that the OSD and content display correctly. There are 4 options, as pictured below:

- 1. 0° Displays in landscape with the locker door on the right hand side.
- 2. 90° (default portrait) Displays in portrait with the locker door on the bottom.
- 3. 180° (default landscape) Displays in landscape with the locker door on the left hand side.
- 4. 270° Displays in portrait with the locker door on the top.

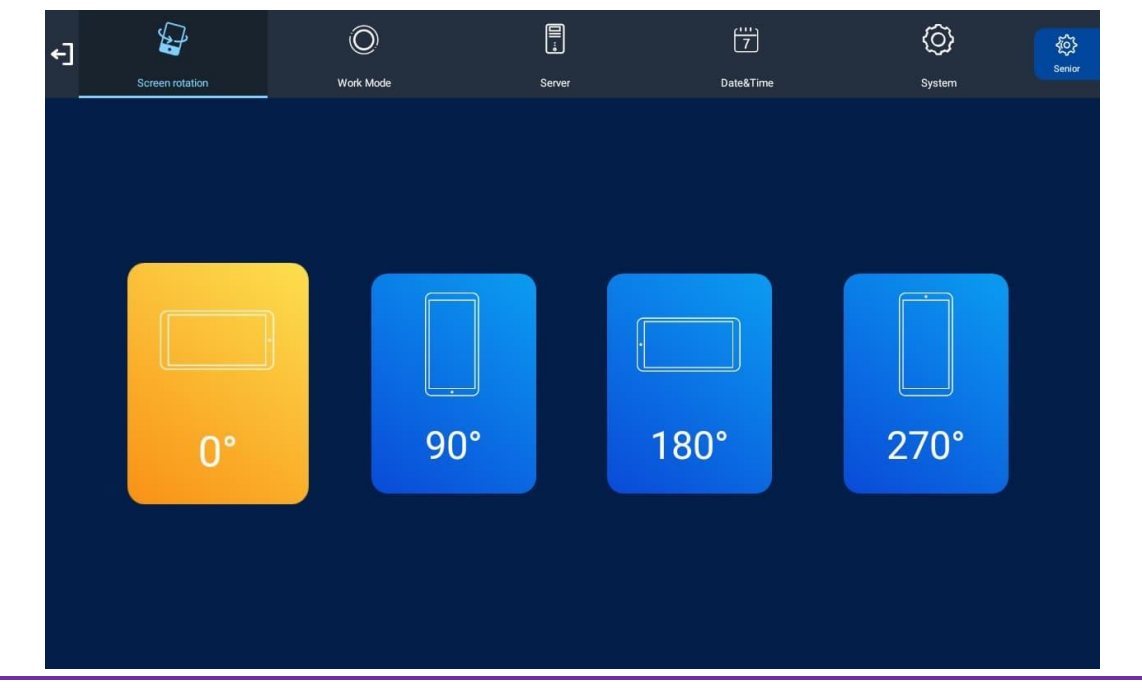

### 2.1.2 Work mode

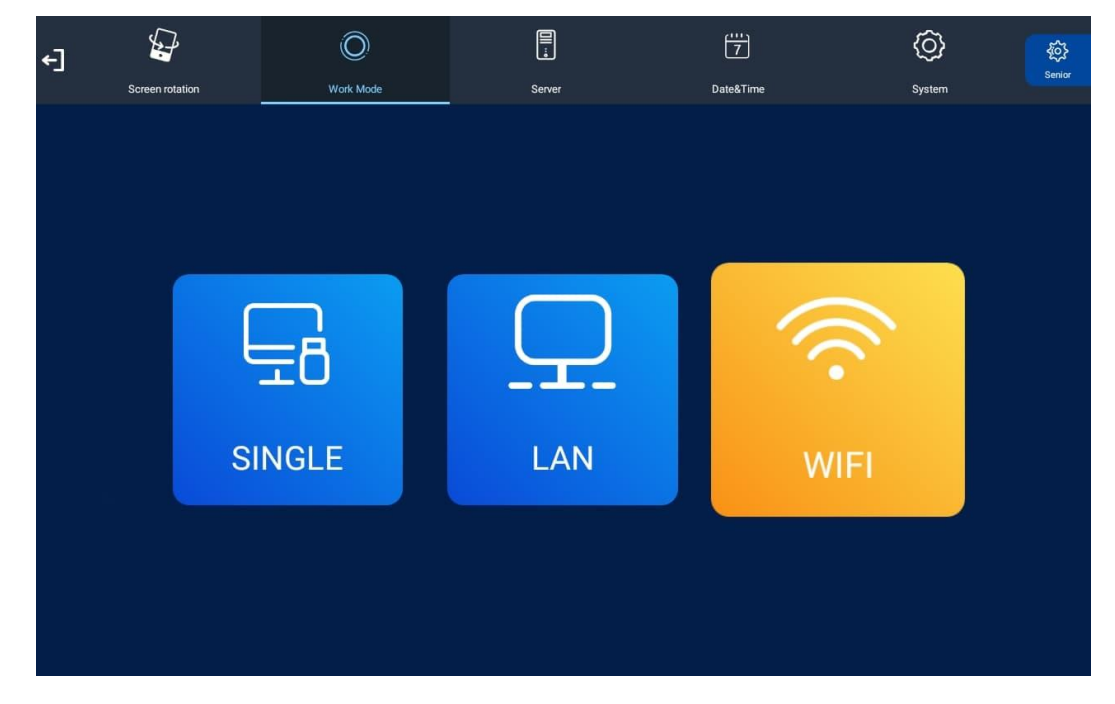

Here you can set the update method for your screen. It should be set to "LAN" or "WIFI".

#### 2.1.3 Server

This section contains the information that allows the screen to communicate with the server. All settings within this section will be pre-set before you receive your goods. Please do not change any of these settings unless you have adequate technical support. The settings should be set as follows:

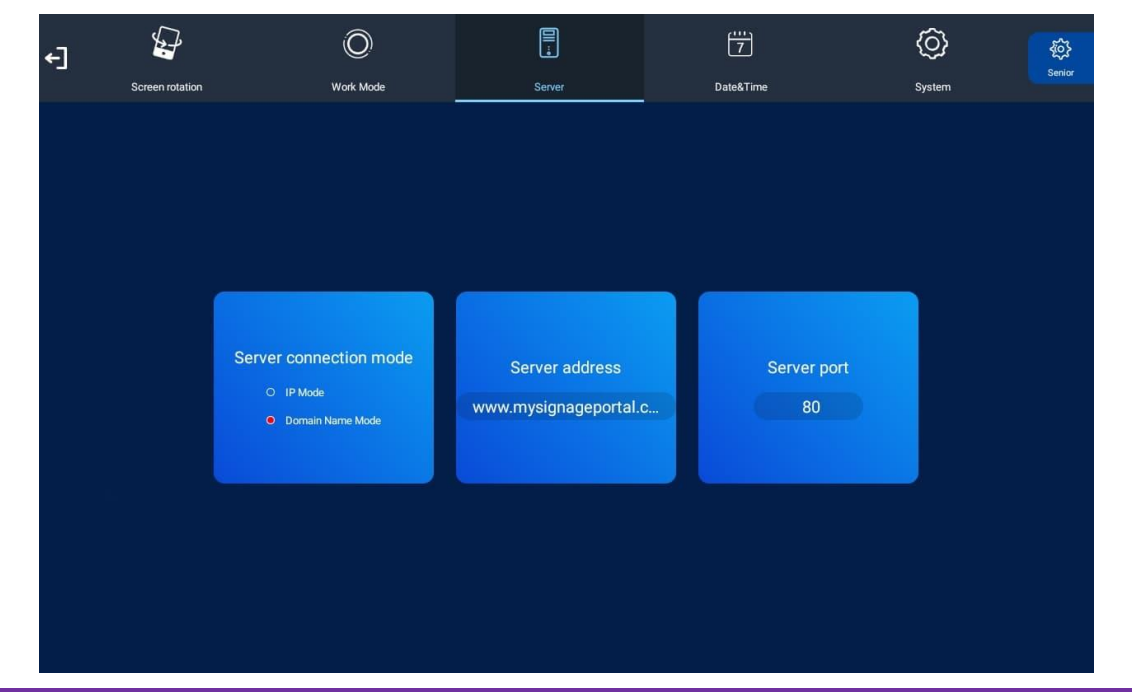

### 2.1.4 Date & Time

If you are using a screen in network mode, it will be able to retrieve an accurate time from the server using Network Time Protocol. Therefore, you shouldn't need to input manual values for date and time.

If you are using a screen in standalone mode, the date and time will need to be manually inputted. To set manual values, tap the "Set Time" button. Another window will now appear, allowing you to set your date and time values with your finger.

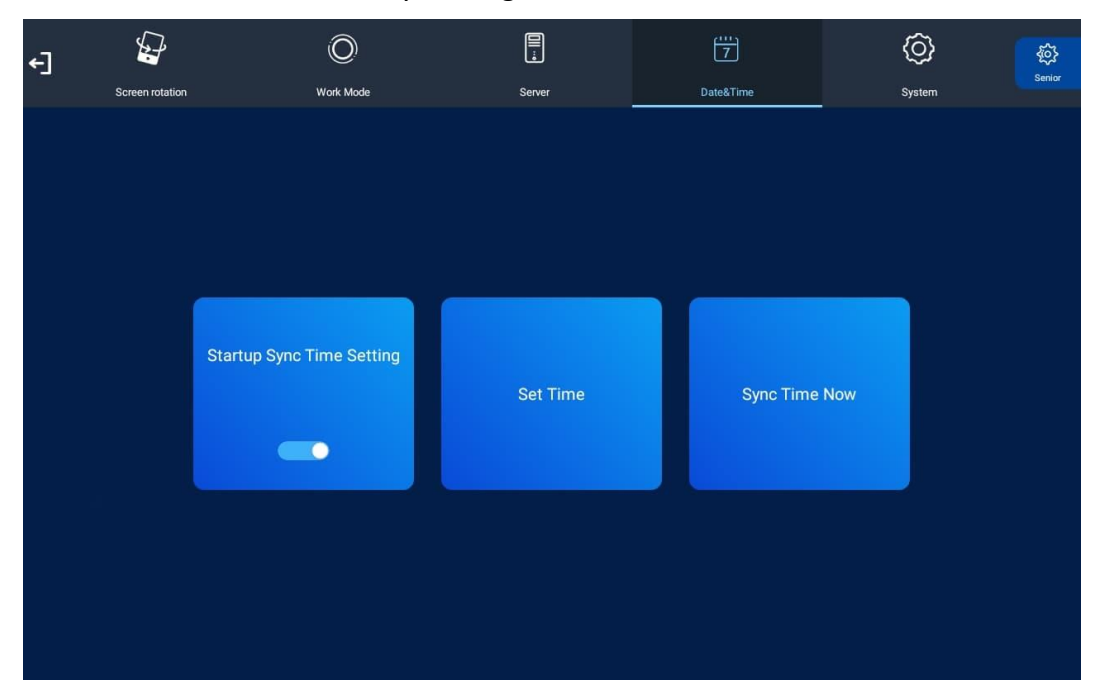

### 2.1.5 System

| €] | <b>J</b>        | Ø         |                      | 7         | Ô      | ŝ      |
|----|-----------------|-----------|----------------------|-----------|--------|--------|
|    | Screen rotation | Work Mode | Server               | Date&Time | System | Senior |
|    |                 |           |                      |           |        |        |
|    |                 |           |                      |           |        |        |
|    |                 |           |                      |           |        |        |
|    |                 |           |                      |           |        |        |
|    |                 |           |                      |           |        |        |
|    |                 |           |                      |           |        |        |
|    |                 |           | IP information displ | lay       |        |        |
|    |                 |           |                      |           |        |        |
|    |                 |           |                      |           |        |        |
|    |                 |           |                      |           |        |        |
|    |                 |           |                      |           |        |        |
|    |                 |           |                      |           |        |        |
|    |                 |           |                      |           |        |        |
|    |                 |           |                      |           |        |        |
|    |                 |           |                      |           |        |        |

This section contains the "IP Information Display" setting.

### 2.1.6 Exit

Tap this icon to exit the Main Menu. If you have made any changes, the system will ask to if you want to reboot the screen so that the changes can take effect. Please select "YES".

€]

# 2.2 Senior Main Menu

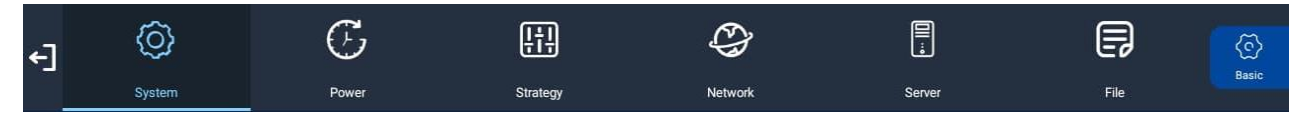

Figure 4. Senior Main Menu

#### 2.2.1 System

This section contains the following options: Screen Resolution, Real Time Clock, Display Language, Play Mode, Playtime, Machine Number, Machine ID, Machine Name, Play Log, USB, Scroll Text Setting, Touch Operation Tools, Auto Start, Sync Setting, Webview Setting, Storage, and Restore to Factory Settings.

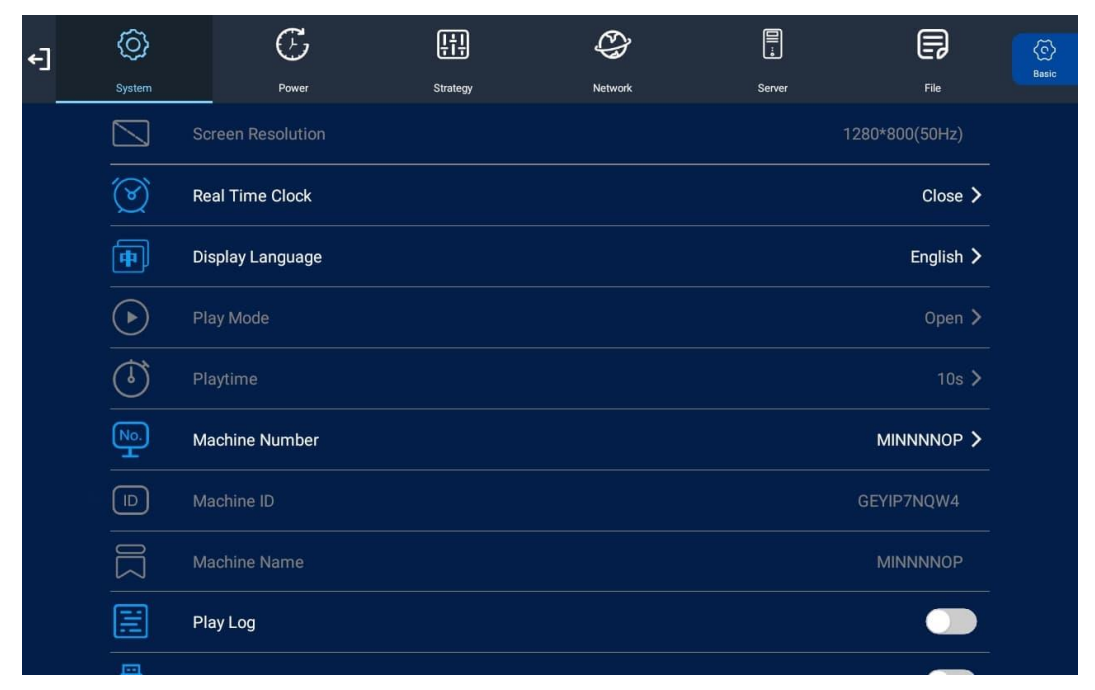

#### **Screen Resolution**

This option allows you to change the screen resolution.

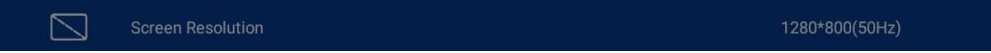

#### **Real Time Clock**

This option allows you to display a clock while content is playing. There are 5 options, as pictured below:

- 1. Close: The screen doesn't display time.
- 2. Top Left: The time will be displayed on top left of the screen.
- 3. Top Right: The time will be displayed on top right of the screen.
- 4. Bottom Left: The time will be displayed on bottom left of the screen.
- 5. Bottom Right: The time will be displayed on bottom right of the screen.

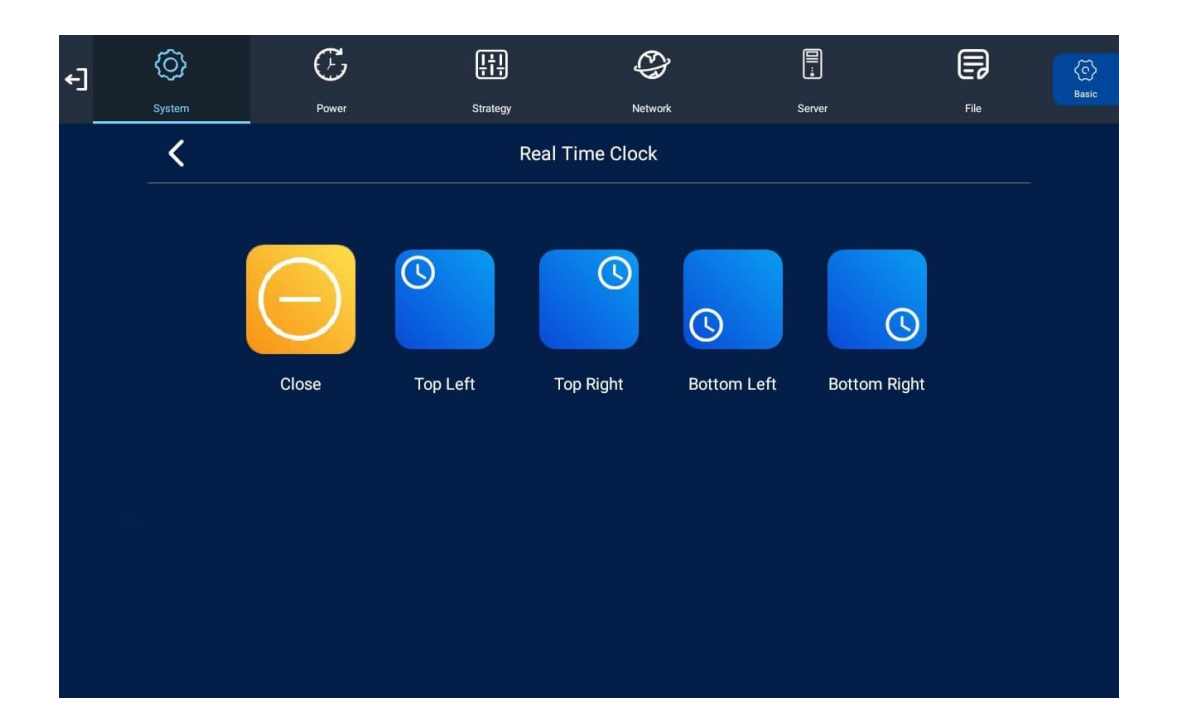

#### **Display Language**

This option allows you to change the language. There are two options, as pictured below:

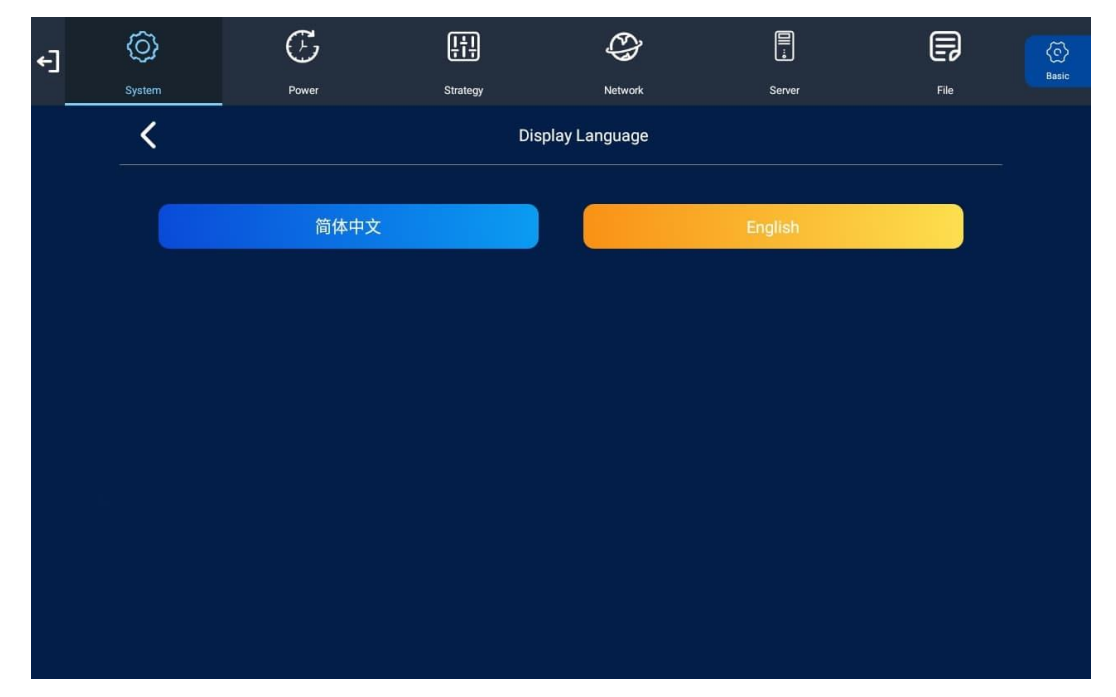

#### **Play Mode**

This option allows you to change the play mode. It is currently set to the default of "Open".

| Play Mode Open | > |
|----------------|---|
|----------------|---|

#### **Play Time**

This option allows you to change the play time on the content of the screen. It is currently set to the default of 10 seconds.

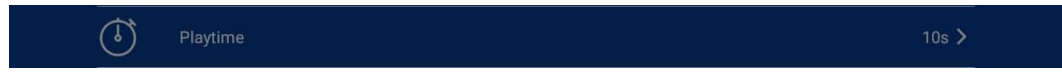

#### **Machine Number**

This option will tell you what the name of your screen is on the CMS.

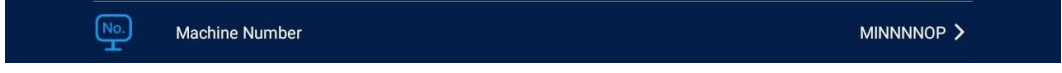

#### **Machine ID**

This option will tell you what the ID of your screen is on the CMS.

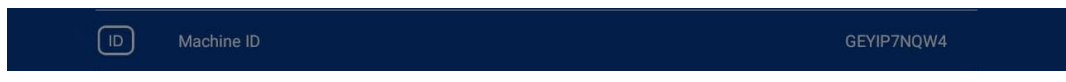

#### **Machine Name**

This option will tell you what the name of your screen is on the CMS.

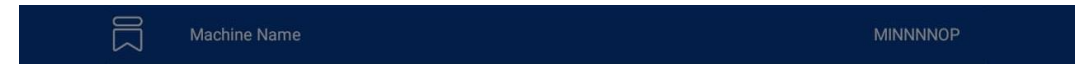

#### Play Log

When the slider is turned on (blue), the screen will record all media files that are displayed.

| E | Play Log |  |
|---|----------|--|
|   |          |  |

#### USB

This option allows you to enable or disable the USB port. If you want to be able to update the screen via plug and play, please ensure this is turned on (blue).

| Ψ. | USB |  |  |  |  |
|----|-----|--|--|--|--|
|    |     |  |  |  |  |

#### Scroll Text Setting

This option allows you to enable or disable the Scroll Text Setting. When this setting has been disabled (grey), any content with subtitles created from the 'Advertising LCD Playlist' and mysignageportal.com will no longer work.

When enabled (blue), the subtitles created from the 'Advertising LCD Playlist' and Mysignageportal.com will work as intended.

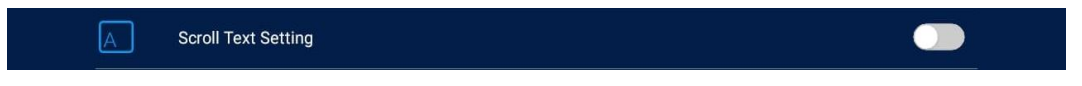

#### **Touch Operation Tool**

This option allows you to enable or disable the Touch Operation menu that appears on the screen.

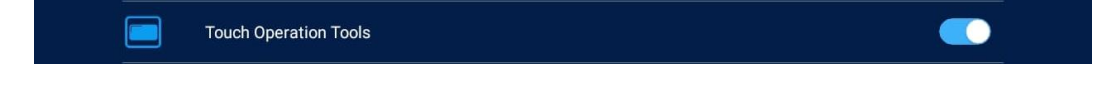

#### Auto Start

This option allows your screen to start playing the pre-loaded content as soon as it has finished booting up. If you want to enable this feature (recommended), please ensure this is turned on (blue).

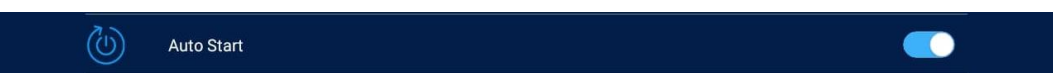

#### Sync Setting

This option allows you to change settings relating to synchronisation.

| €] | $\bigcirc$ | G     | <u>Ļţ</u> ļ | ¢         |        | F                         | Ô     |
|----|------------|-------|-------------|-----------|--------|---------------------------|-------|
|    | System     | Power | Strategy    | Network   | Server | File                      | Basic |
|    | <          |       | Syn         | c Setting |        |                           |       |
|    | Sync Set   | ting  |             |           |        |                           | (     |
|    | Sync Rol   | e:    |             |           | ○ Host | <ul> <li>Slave</li> </ul> |       |
|    | Sync Gro   | pup:  |             |           | ~      | 1 >>                      |       |
|    | Sync Mo    | de:   |             |           | ~~     | 1 >>                      |       |
|    |            |       |             |           |        |                           |       |
|    |            |       |             |           |        |                           |       |
|    |            |       |             |           |        |                           |       |
|    |            |       |             |           |        |                           |       |
|    |            |       |             |           |        |                           |       |

- Sync Setting enable or disable the feature of synchronisation
  - $\circ$  Synchronisation allows multiple screens to display the same content at the same time
- Sync Role set the role that the screen has during synchronisation
  - Host set the screen as the unique host in a network; slave screens will synchronise from this host
  - Slave set the screen as a slave; slave screens will play synchronised content with the host
- Sync Group choose a communication group for the means of synchronisation
- Sync Mode choose a communication delay for the synchronisation of the screens

#### **Webview Settings**

This option allows the user to change the way the screen displays a webpage through the CMS.

| €] | $\bigcirc$            | Ċ     | Į† <u></u> | ¢       |        | P    | (O)<br>Bario |  |  |  |  |
|----|-----------------------|-------|------------|---------|--------|------|--------------|--|--|--|--|
|    | System                | Power | Strategy   | Network | Server | File | Clarc        |  |  |  |  |
|    | K Webview Setting     |       |            |         |        |      |              |  |  |  |  |
|    | User Agent            |       |            |         |        |      |              |  |  |  |  |
|    | Hardware Acceleration |       |            |         |        |      |              |  |  |  |  |
|    | MediaPI               |       |            |         |        |      |              |  |  |  |  |
|    |                       |       |            |         |        |      |              |  |  |  |  |
|    |                       |       |            |         |        |      |              |  |  |  |  |
|    |                       |       |            |         |        |      |              |  |  |  |  |
|    |                       |       |            |         |        |      |              |  |  |  |  |
|    |                       |       |            |         |        |      |              |  |  |  |  |
|    |                       |       |            |         |        |      |              |  |  |  |  |

- User Agent
  - When displaying a webpage using mysignageportal.com, this will change the user interface to either a mobile user interface or a PC user interface. The PC user interface will show the whole webpage and will need to be moved in order to display correctly. The mobile interface will scale with size.
- Hardware Acceleration
  - This speeds up the web page loading time and graphics intensity.
- MediaPlayback Requires User Gesture
  - This is another way to achieve auto-play. Different HTML will play in different ways.
     When opening a YouTube video, this will determine whether the video itself will auto play or not. This will vary on every webpage.

#### Storage

This option allows change of the storage type. This will be set to "Internal Memory" by default.

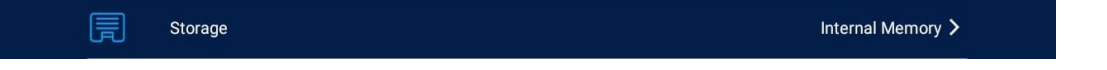

#### **Restore To Factory Settings**

Tap "Yes" to restore factory settings. This will restore all system settings back to default.

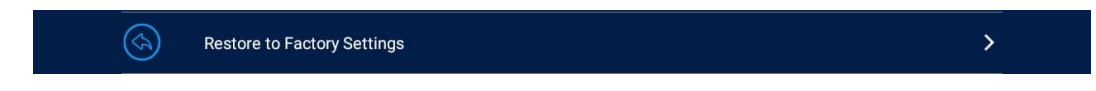

#### 2.2.2 Power

If you want your screen to power on and off automatically at designated times, you can use the CMS to set up an on/off timer. If you do not wish to manually set on/off times for your screen, please select either "Daily" or "Weekly"

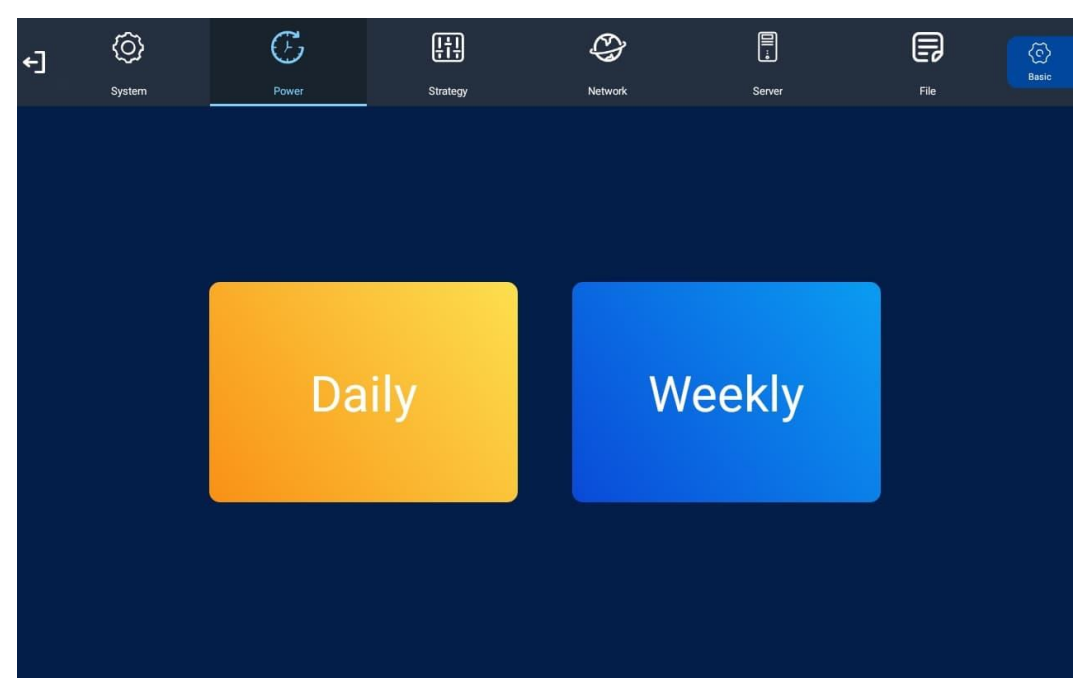

There are two "Setting Modes": "Daily", allowing you to set the same on/off times for every day of the week; or "Weekly", allowing you to set individual on/off times for each day of the week.

To activate the on/off timer, set the "Control Mode" to "Timer". Next, set the "Setting Mode" to either "Daily" or "Weekly". Finally, tap the timer fields to set on/off times.

| €] | $\langle \hat{O} \rangle$ | G     | Į:                      | ¢           |        | F    | ©     |
|----|---------------------------|-------|-------------------------|-------------|--------|------|-------|
|    | System                    | Power | Strategy                | Network     | Server | File | Basic |
|    |                           | <     |                         | Power       |        |      |       |
|    |                           |       | $\overline{\mathbb{O}}$ |             |        |      |       |
|    |                           |       | Timer                   | Always On 1 | Manual |      |       |
|    |                           | 1     | Off                     | 00:0000:00  |        | >    |       |
|    |                           | 2     | Off                     | 00:0000:00  |        | >    |       |
|    |                           | 3     | Off                     | 00:0000:00  |        | >    |       |
|    |                           | 4     | Off                     | 00:0000:00  |        | >    |       |
|    |                           | 5     | Off                     | 00:0000:00  |        | >    |       |
|    |                           |       |                         |             |        |      |       |
|    |                           |       |                         |             |        |      |       |
|    |                           |       |                         |             |        |      |       |

### 2.2.3 Strategy

This section allows you to schedule your screen to play at different volumes at different times of the day and switch to different AV inputs at different times of the day. This can be achieved remotely using the CMS; however, if you wish to input these values manually you can do so.

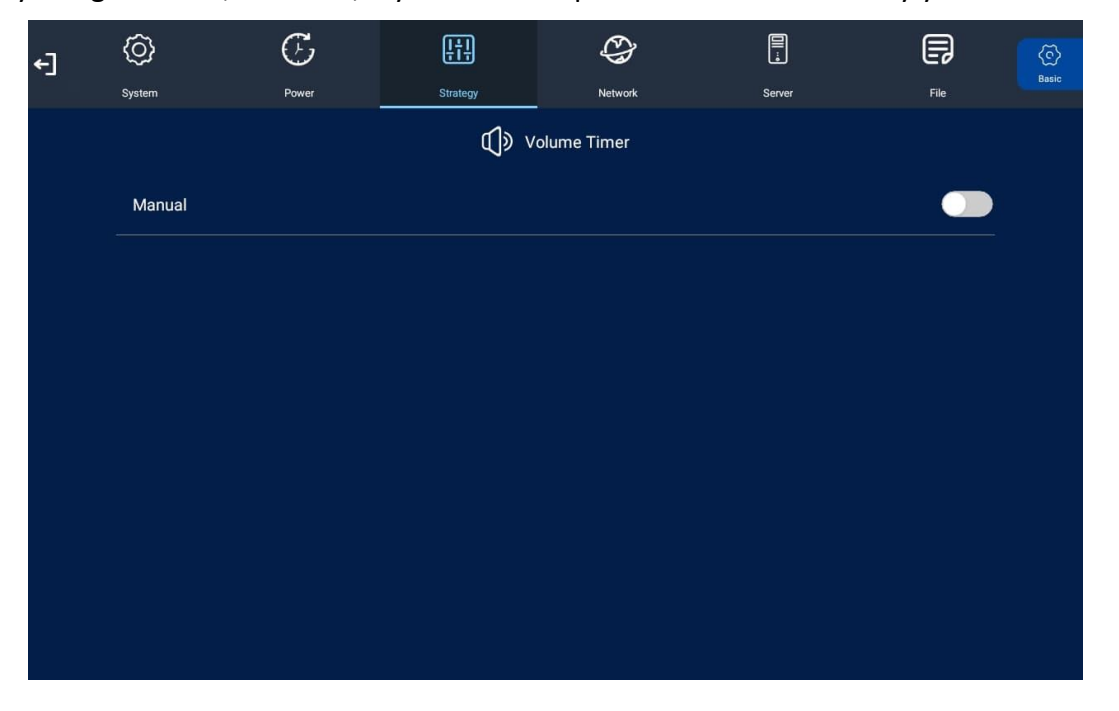

To enable the volume timer feature, turn the slider on (blue). New fields will now appear allowing you to set a default volume level, as well as timer fields for setting different volume levels for different periods of the day.

| €] | Ô       | $\mathfrak{G}$ | <u>ļ†</u> ļ | ¢               |        | P       | ତ     |
|----|---------|----------------|-------------|-----------------|--------|---------|-------|
|    | System  | Power          | Strategy    | Network         | Server | File    | Basic |
|    |         |                | ۵           | Ĵŷ Volume Timer |        |         |       |
|    | Timer   |                |             |                 |        |         |       |
|    | Def Vol |                |             | •               |        | 50/100  |       |
|    | 1       |                | Off (       | 00:0000:00      |        | 0/100 > |       |
|    | 2       |                | Off (       | 00:0000:00      |        | 0/100 > |       |
|    | 3       |                | Off (       | 00:0000:00      |        | 0/100 > |       |
|    | 4       |                | Off (       | 00:0000:00      |        | 0/100 > |       |
|    | 5       |                | Off (       | 00:0000:00      |        | 0/100 > |       |
|    |         |                |             |                 |        |         |       |
|    |         |                |             |                 |        |         |       |

### 2.2.4 Network

This section contains the following options: WI-FI Setting, TCP Port, UDP Port, and MAC Address.

| €] | 0            | G     | <u>ļ</u> | ¢       |        | F                 | ©<br>Basic |
|----|--------------|-------|----------|---------|--------|-------------------|------------|
|    | System       | Power | Strategy | Network | Server | File              |            |
|    | WIFI Setting |       |          |         |        | >                 |            |
|    | TCP Port     |       |          |         |        | 4701              |            |
|    | UDP Port     |       |          |         |        | 4700              |            |
|    | MAC Address  |       |          |         |        | A4:58:0F:44:09:87 |            |
|    |              |       |          |         |        |                   |            |
|    |              |       |          |         |        |                   |            |
|    |              |       |          |         |        |                   |            |
|    |              |       |          |         |        |                   |            |
|    |              |       |          |         |        |                   |            |

#### **WI-FI Setting**

This option is only available when the screen is set to "WIFI" mode. It allows you to select your Wi-Fi network and input your password. This information will then be saved so that when the screen reboots, it automatically looks for your Wi-Fi network and has the credentials to connect.

Find your Wi-Fi network from the list of available networks and tap this with your finger. You will then be prompted to input your password (if required). Tap the password field to bring up an onscreen keyboard. Once you have entered your password, highlight and tap "back" from the on screen keyboard. Tap "Connect".

#### **TCP Port**

This is the default TCP Port of your screen. It is pre-set and cannot be changed

#### **UDP Port**

This is the default UDP Port of your screen. It is pre-set and cannot be changed

#### MAC Address

This is the MAC Address of your screen. It is pre-set and cannot be changed.

#### 2.2.5 Server

This section contains the information that allows the screen to communicate with the server. All settings within this section will be pre-set before you receive your goods. Please do not change any of these settings unless you have adequate technical support. The settings should be set as follows:

| 3 | Ô          | Œ                    | <u></u>  | CD              |             | P    | ₹<br>Bas |
|---|------------|----------------------|----------|-----------------|-------------|------|----------|
|   | System     | Power                | Strategy | Network         | Server      | File |          |
|   | File Serve | r Switch             |          |                 |             |      |          |
|   |            |                      |          |                 |             |      |          |
|   |            |                      |          |                 |             |      |          |
|   |            |                      |          |                 |             |      |          |
|   |            |                      |          |                 |             |      |          |
|   |            |                      |          |                 |             |      |          |
|   |            | Server connection mo | je Sei   | ver address     | Server port |      |          |
|   |            | O IP Mode            |          |                 | 80          |      |          |
|   |            | Domain Name Mode     | www.inys | signageportal.c | 00          |      |          |
|   |            |                      |          |                 |             |      |          |
|   |            |                      |          |                 |             |      |          |
|   |            |                      |          |                 |             |      |          |
|   |            |                      |          |                 |             |      |          |
|   |            |                      |          |                 |             |      |          |

### 2.2.6 File

Here you can check storage information such as memory capacity, used space and free space. You can also format the disk. You should be extremely careful here as formatting the disk will result in a total loss of data.

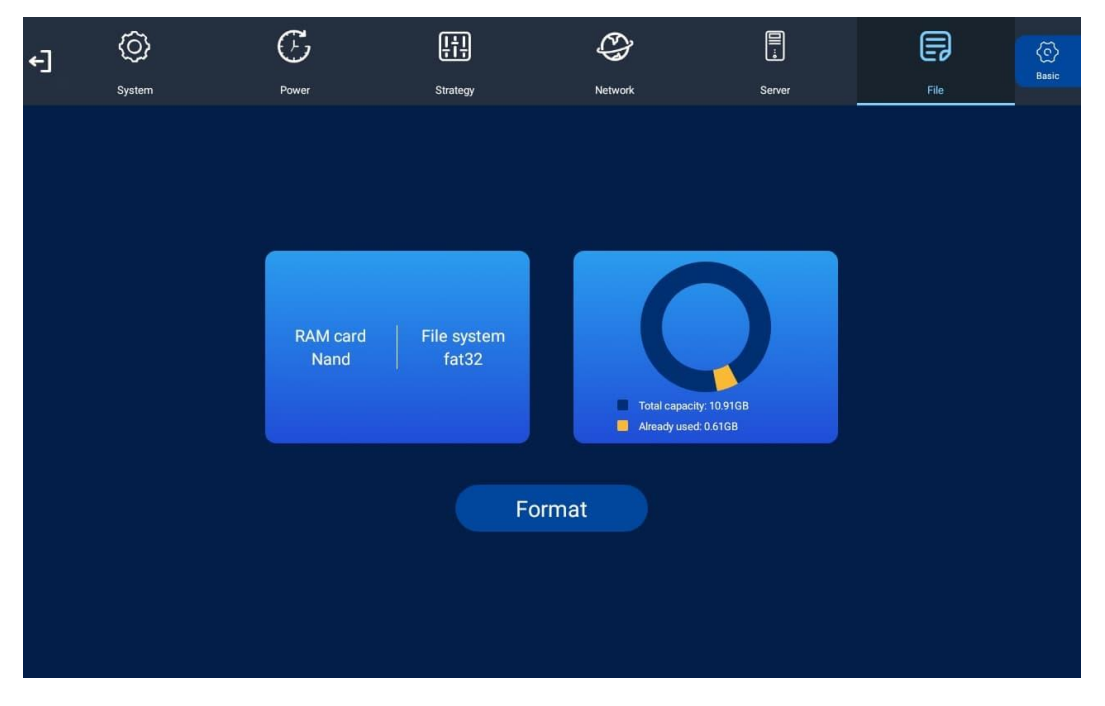

#### 2.2.7 Exit

Tap this icon to exit the Main Menu. If you have made any changes, the system will ask to if you want to reboot the screen so that the changes can take effect. Please select "YES".

€]

# **3. System Operation**

# 3.1 Supported Media Files

|           | Video                               |  |  |  |  |  |  |  |
|-----------|-------------------------------------|--|--|--|--|--|--|--|
| Container | MP4, AVI, MPG                       |  |  |  |  |  |  |  |
| Codec     | MPEG-1, MPEG-2, MPEG-4, XVID, H.264 |  |  |  |  |  |  |  |
| Width     | 1920 (1080 for portrait)            |  |  |  |  |  |  |  |
| Height    | 1080 (1920 for portrait)            |  |  |  |  |  |  |  |
| Audio     | AAC or MP3                          |  |  |  |  |  |  |  |

|             | Image                    |  |  |  |  |  |  |  |
|-------------|--------------------------|--|--|--|--|--|--|--|
| Container   | JPEG                     |  |  |  |  |  |  |  |
| Compression | Baseline                 |  |  |  |  |  |  |  |
| Colour Mode | RGB                      |  |  |  |  |  |  |  |
| Width       | 1920 (1080 for portrait) |  |  |  |  |  |  |  |
| Height      | 1080 (1920 for portrait) |  |  |  |  |  |  |  |
| Maximum DPI | 300                      |  |  |  |  |  |  |  |

This unit does NOT support WMV or FLV video file types.

NOTE: Video and image files should be a maximum of 1920x1080 resolution for landscape screens and 1080x1920 resolution for portrait screens.

# 3.2 Inputs

*DC* – power input

Micro USB (Universal Series Bus)

RJ45/LAN (Local Area Network) – for PoE (Power-over-Ethernet) and network connection

Recovery – recovery button to re-flash screen

Serial Port – used for most types of devices

USB (Universal Serial Bus) - for updating internal media player

*Earphone* – input for earphones

SD – input for a portable SD card

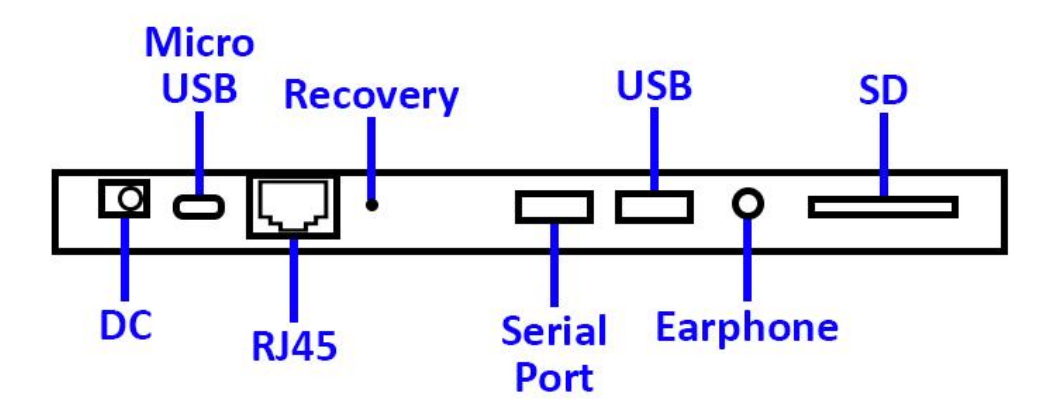

Figure 5. Screen Inputs

# 4. FAQs and Troubleshooting Guide

# 4.1 Why is my screen displaying "Error (Screen Mode Mismatch)"?

If you have published a playlist and your screen is now displaying "Playlist: Error (Screen Mode Mismatch)", it is because you have sent a playlist containing a template that is in the wrong orientation.

This can be easily solved by first checking the orientation of your screen. If your blue "Home" screen is displaying in landscape orientation, it is in horizontal mode (0° or 180°). If it is displaying in portrait orientation, your screen has been set to vertical mode (90° or 270°). If your screen is displaying in the incorrect orientation, you can change it from the Main Menu.

1. If your screen is playing content, begin by pressing "Stop" on the control panel. This should take you back to the "Home" screen. Now press "Setup" and navigate down to "Screen Rotation". From here you can select the correct orientation for your screen.

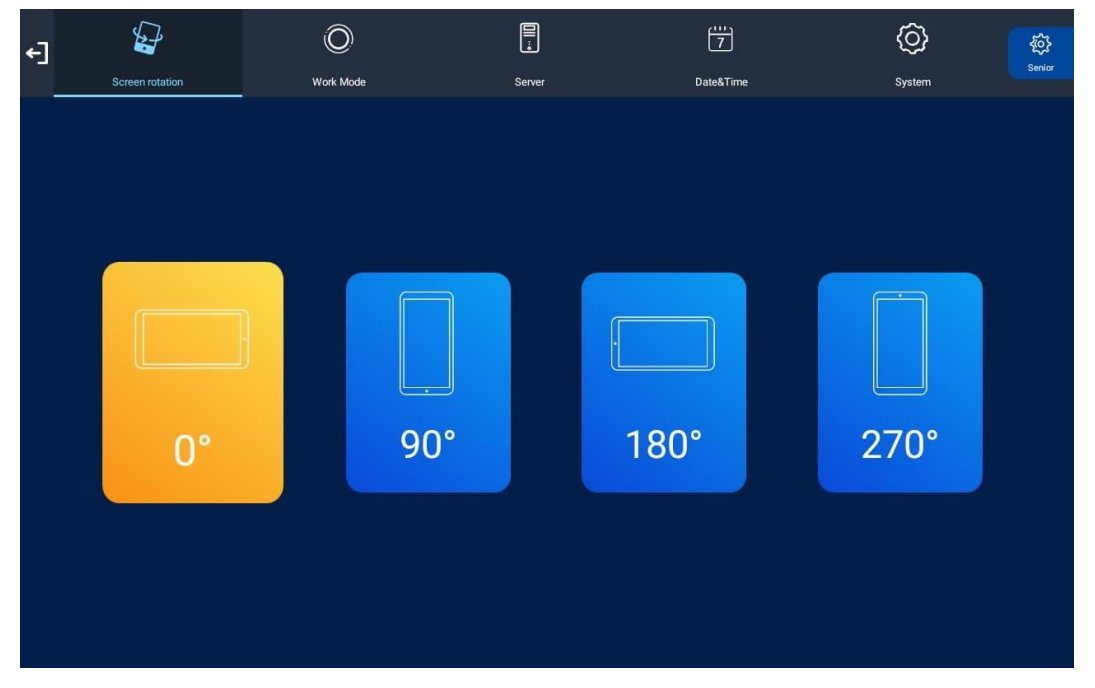

- 2. Exit the main menu. The system will ask to if you want to reboot the screen so that the changes can take effect. Select "YES".
- 3. Your screen will now restart. When the "Home" screen loads, it should be in the correct orientation.
- 4. Now you must ensure that the template you use for this screen correlates with the orientation of the screen. If your screen is installed in landscape orientation, you should use a horizontal template. If your screen is installed in portrait orientation, you should use a vertical template.

# 4.2 How do I update my screen if it is not connected to the internet? (Plug and play method)

If your screen is not connected to the internet and you still want to update it, you can do so by a physical plug and play method.

1. Begin by taking the normal steps to create a playlist and publish as normal. Then, hover over the "Player" section of the Top Menu and click on "Player". You will see a list of all of your screens.

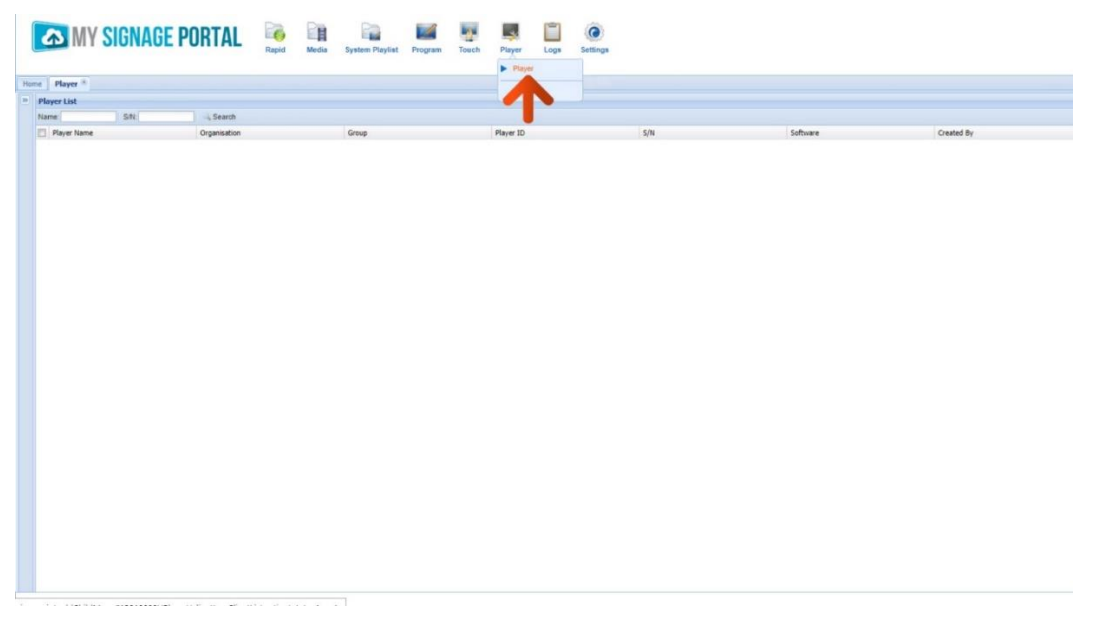

2. Right-click on the screen you have sent the playlist to and select "Program Package".

 Image: Image Portal
 Image: Image Portal

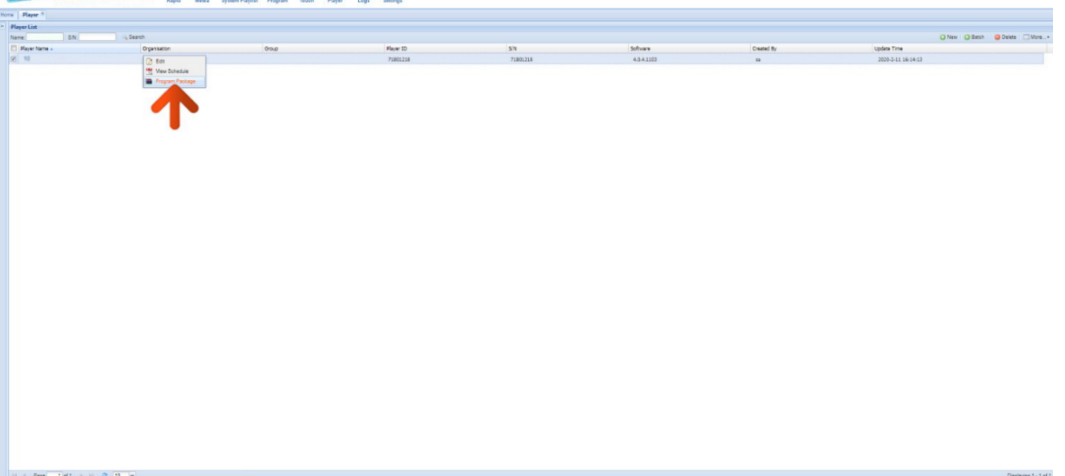

- 3. The "Program Package" window will appear. Click the "Pack Program" button.

4. The "Program Package Type" window will appear. Tick the "Select All" checkbox to send all timer, download, display and current weather data to the screen as well. Click "OK".

| 🔼 MY SIGNAGE PORTAL  🧕      | a Liptur Physics Property Taxat | Piger Lage Lettings                                                       |          |                                            |            | And Branquilling Flood |
|-----------------------------|---------------------------------|---------------------------------------------------------------------------|----------|--------------------------------------------|------------|------------------------|
| toni   Mayer *              |                                 |                                                                           |          |                                            |            |                        |
| Haper List                  |                                 |                                                                           |          |                                            |            | One Oter Store The .   |
| D Payer Name - Organization | Dag                             | Page 13                                                                   | in .     | School .                                   | Currel It: | Update Time            |
| 2. 1                        |                                 | 7181213                                                                   | 71891218 | 43.4.1117                                  | (0)        | 2003-213 18 14 13      |
|                             |                                 | Perger Medan<br>Internet Internet<br>Internet Perger Mere<br>Perger Meren |          | nem (h. a. ginañager, gina<br>Tra Nuaña ha |            |                        |
|                             |                                 | and App. Tartin an Q. H. w.                                               |          | for size to degray                         |            |                        |
|                             |                                 |                                                                           |          | Data -                                     |            |                        |
|                             |                                 |                                                                           |          |                                            |            |                        |
| and the later of the        |                                 |                                                                           |          |                                            |            | Dereses 1.1 of         |
|                             |                                 |                                                                           |          |                                            |            | CHERKINE 1-1 M         |

5. After a few minutes, an icon will appear in the "Download" column. When this appears, click it.

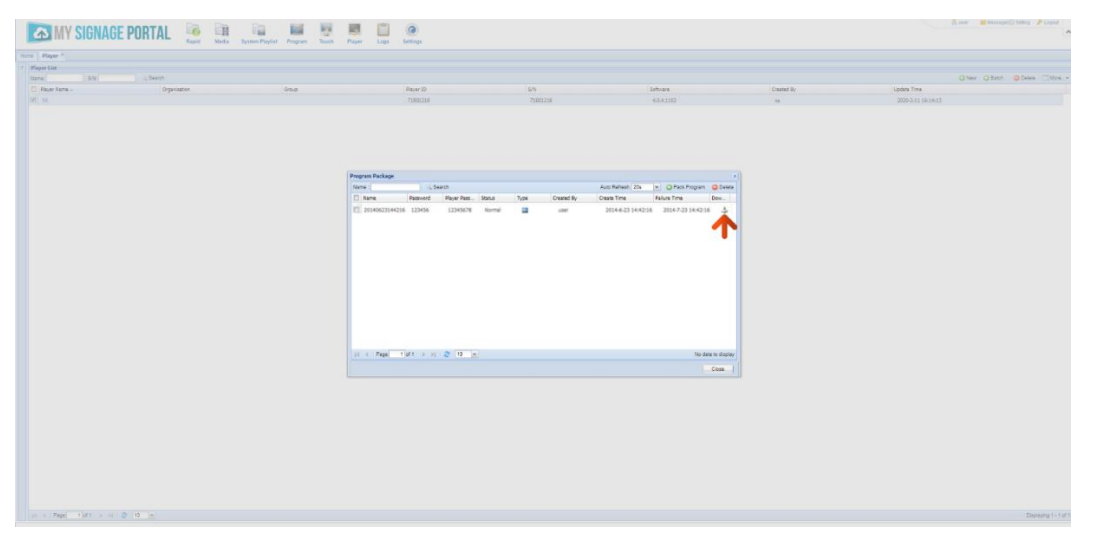

6. Once the download is complete, your web browser will inform you and normally help direct you to your files. If you are using Google Chrome, select the option "Show in folder".

| () Rever 1<br>Rever 14<br>Rever 14 Rev 14<br>2) Rever 14 Rev 14<br>2) Rever 14 Rever 14<br>2) State State 14<br>2) State State 14<br>2) State 14<br>2) State 14<br>2) | ioni<br>Oppranio Deg                                                         | Nor D<br>Association                                                    | sa<br>Tantta                              | Sahaan<br>Ad-Ad22                                                                                                    | Council By<br>H  | Gher Gher Gher Gher ⊡her<br>Igén fra<br>20050 Sent2      |
|----------------------------------------------------------------------------------------------------|------------------------------------------------------------------------------|-------------------------------------------------------------------------|-------------------------------------------|----------------------------------------------------------------------------------------------------|------------------|----------------------------------------------------------|
| ene Cal<br>ene 500 100<br>Regel Tame -<br>10                                                                                                    | aan<br>Ogenaan Ong                                                           | New D<br>100103                                                         | an<br>ranga                               | (aliana)<br>46.4.1111                                                                                                    | Coand by<br>19   | Qilwa Qibwa Qibwa Cibwa<br>Uadat tina<br>2019-01 Jilwa Z |
| ne <u>50</u> .07                                                                                                    | ann<br>Ograatin Grag                                                         | Paget D<br>Tatalog<br>Paget Robay                                       | sa<br>Tanpa                               | Shinas<br>ALAIIII                                                                                                    | Council By<br>30 | ©лек ⊙лек ⊘лек ⊡лек<br>цебялле<br>2006-он лаки           |
| Rept term -                                                                                                    | Opristen Ond                                                                 | Page 15<br>700.025<br>Pagesti Padage                                    | 73<br>7381,73                             | Softwar<br>4.6.4.1227                                                                                                    | Created By<br>W  | 1,8968 794<br>2009-01 809412                             |
|                                                                                                    |                                                                              | Pagan Palage                                                            | Tanji A                                   |                                                                                                    |                  |                                                          |
|                                                                                                    |                                                                              | tana i Liseni<br>o tane Annue Apertan. 5<br>Districtiona tipete tipeten | anua Tigan Chevenida Co<br>Normal ⊒ coner | na Balaan (25 ≈ 10 Pass Rugas © Cone<br>was The "Dito The Dito"<br>2016-023 144216 2016-023 144216 &<br>2016-023 144216 2016-023 144216 & |                  |                                                          |
|                                                                                                    |                                                                              | $[x + \theta q q - 1] g(t + v) = \frac{1}{2} \left( (0 - v) \right)$    |                                           | ter man te depter                                                                                                    |                  |                                                          |
| 0<br>A<br>0<br>9                                                                                                    | per<br>Inagi open in Adobe Raader<br>per with system viewer<br>now in folder |                                                                         |                                           |                                                                                                    |                  |                                                          |
| C                                                                                                    | anof                                                                         |                                                                         |                                           |                                                                                                    |                  | Chore of                                                 |

7. Inside the zipped folder that has been downloaded, there should be two folders: "MEDIA" and "SYSTEM". Copy these two folders onto a blank USB stick, and then plug it into the USB port of your screen. Allow the data to transfer to your screen and follow the on-screen prompts before removing the USB stick.

#### NOTE: If the zipped folder requires a password, this should be "123456".

# 4.3 How do I play PowerPoint presentations on my display?

You can save the PowerPoint presentation as a JPEG File Interchange Format (JPEG). Microsoft PowerPoint software allows the user to do this. Once you have done this, you can upload your JPEG images and send them to the screen using the CMS.

- 1. Create or open a PowerPoint presentation
- 2. Click "File" > "Save As"
- 3. Enter a File name
- 4. Click on "Save as type" scroll down and find the file extension "JPEG file interchange format"

| PowerPoint Presentation              | $\sim$ |
|--------------------------------------|--------|
| owerPoint Presentation               |        |
| owerPoint Macro-Enabled Presentation |        |
| owerPoint 97-2003 Presentation       |        |
| DF                                   |        |
| PS Document                          |        |
| lowerPoint Template                  |        |
| owerPoint Macro-Enabled Template     |        |
| owerPoint 97-2003 Template           |        |
| Office Theme                         |        |
| owerPoint Show                       |        |
| owerPoint Macro-Enabled Show         |        |
| owerPoint 97-2003 Show               |        |
| owerPoint Add-In                     |        |
| owerPoint 97-2003 Add-In             |        |
| owerPoint XML Presentation           |        |
| IPEG-4 Video                         |        |
| Vindows Media Video                  |        |
| ilF Graphics Interchange Format      |        |
| PEG File Interchange Format          |        |
| NG Portable Network Graphics Format  |        |
| IFF Tag Image File Format            |        |
| Pevice Independent Bitmap            |        |
| Vindows Metafile                     |        |
| nhanced Windows Metafile             |        |
| Outline/RTF                          |        |
| owerPoint Picture Presentation       |        |
| trict Open XML Presentation          |        |
| IpenDocument Presentation            |        |

- 5. Click "Save"
- 6. A message will appear asking if you would like to save all slides as JPEGs
- 7. Once you have selected "Yes", the JPEG images will be saved and ready to use

# NOTE: For the best resolution, use the following PowerPoint Page Setup: Width 42.6cm x Height 24cm (16:9 Ratio)

# 4.4 Video Format Conversion

If you have video files in a format that is not supported, you will need to convert them (please see section '3.1 Supported Media Files'). There are two possible tools for converting video, which are as follows.

### 4.4.1 Format Factory (Standard Definition)

This is a free multi-purpose convertor that can be used for normal definition video files.

- 1. Download a free video convertor for Windows called Format Factory, which can be found here: <a href="http://format-factory.en.softonic.com/download">http://format-factory.en.softonic.com/download</a>
- 2. Once you have finished downloading Format Factory, launch the software.

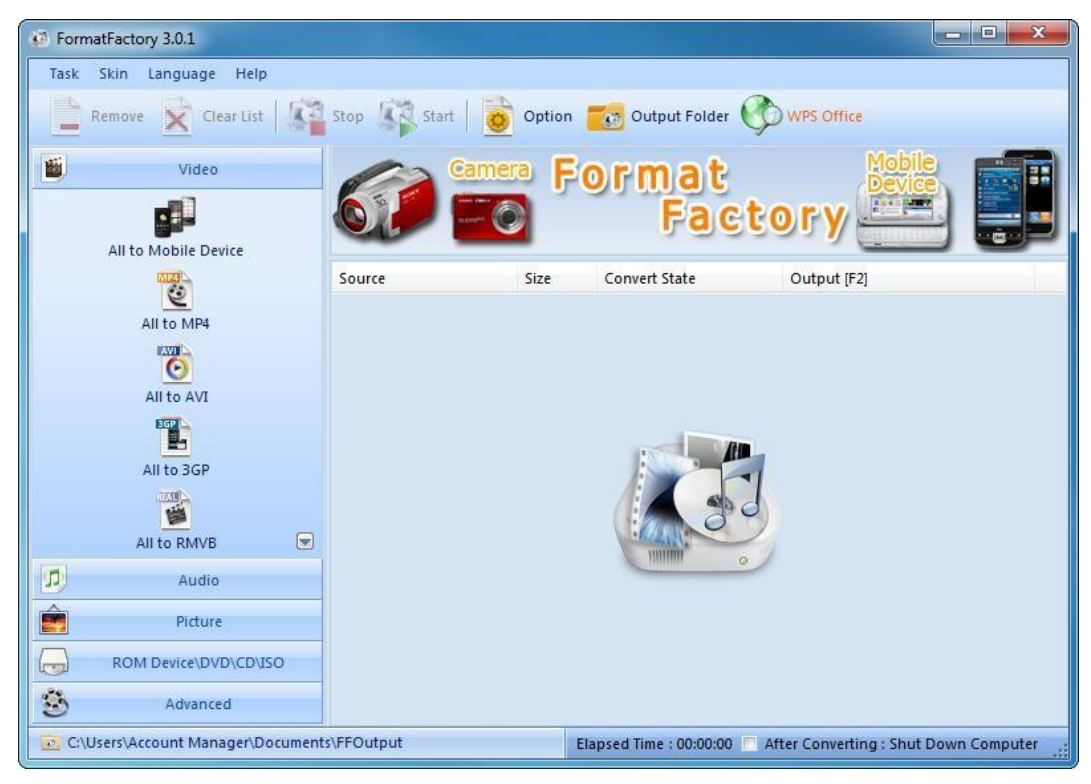

3. Access the "Video" section of the Top Menu and then click "All to MP4".

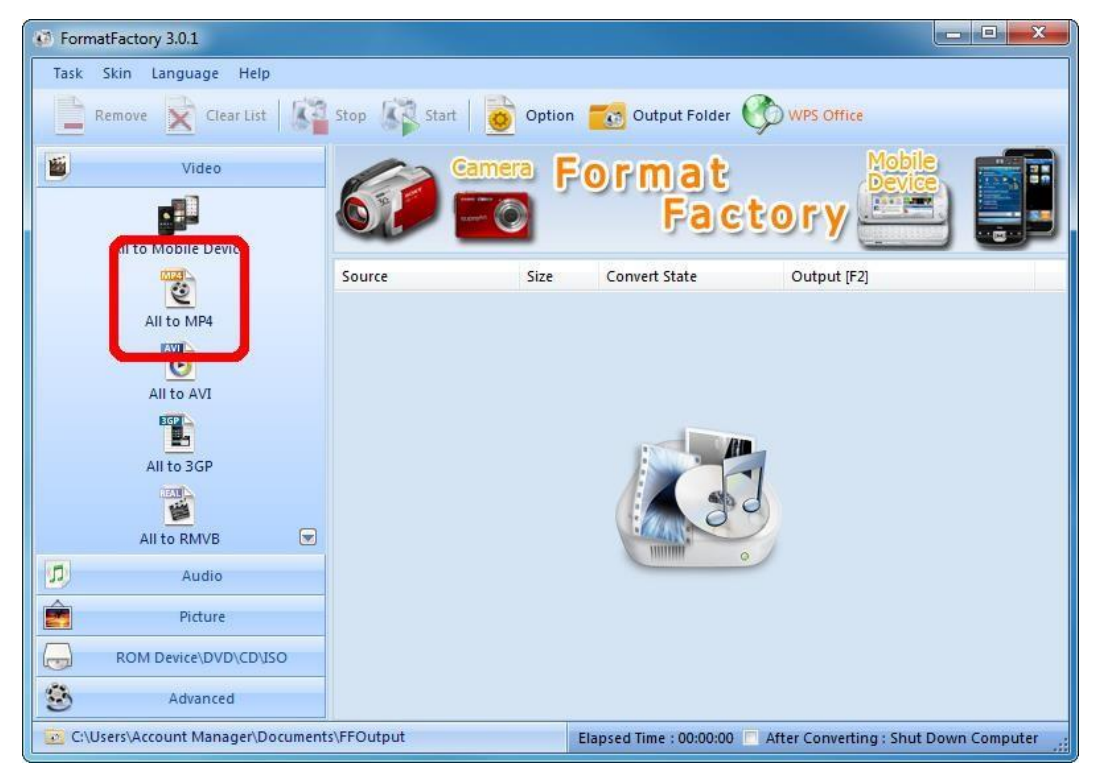

4. Now click "Add File"

| C For | matFactory 3.0.1          |                       |                   |                |          |            |                       |        | ×       |
|-------|---------------------------|-----------------------|-------------------|----------------|----------|------------|-----------------------|--------|---------|
| Ta    | High qua                  | lity and size         | •                 | Output Setting |          |            | ок                    |        |         |
|       | File Name                 | Folder                | 13F               | Size           | Duration | Video Size | Add File<br>Set Range |        | P       |
|       |                           |                       |                   |                |          |            |                       |        |         |
|       |                           |                       |                   |                |          |            |                       |        |         |
| 5     |                           |                       |                   |                |          |            |                       |        |         |
|       | Append setting name [High | quality and size]     |                   |                |          |            | Add Folder            |        |         |
| 3     | Output Folder             | C:\Users\Account Mana | ger \Documents \F | FOutput        | •        |            | Browse                | rcompt | acer .; |

- FormatFactory 3.0.1 All to MP4 23 Ta: 🐖 Open X ✓ Search Videos 😋 🔵 🗢 📕 🕨 Videos 2 **1** Organize 🔻 New folder - - 0 🚖 Favorites 📃 Desktop Ε 📕 Downloads CHANEL.mp4 Nike Video.mp4 🖳 Recent Places 💔 Dropbox 詞 Libraries Documents J Music Pictures Videos Л File name: CHANEL.mp4 Files (\*.rm; 🔻 Ê Open -Cancel 3.5 Output Folder C: \Users \Account Manager \Documents \FFOutput Browse ciapseu m
- 5. Locate and select the video files you wish to convert, then click "Open".

6. Now click "Output Setting".

| Ta All to   | o MP4                                             | . [                                  | 0                  | Outout Setting |          |            |                      | × |
|-------------|---------------------------------------------------|--------------------------------------|--------------------|----------------|----------|------------|----------------------|---|
|             | High quality ar                                   | nd size                              | E.                 | Option         |          | <u>.</u>   | Add File             |   |
| File N      | lame                                              | Folder                               |                    | Size           | Duration | Video Size | Set Range            |   |
| C           | HANEL.mp4                                         | C:\Users\Ac                          | count Manager\     | 24.74M         | 00:00:34 | 1920x1080  |                      |   |
|             |                                                   |                                      |                    |                |          |            |                      |   |
|             | cond optime pages [Lifet                          | to and size 1                        |                    |                |          |            | Add Folder           |   |
| Api<br>Outp | pend setting name [High qualit<br>put Folder C: V | ty and size]<br>Jsers\Account Manage | er \Documents \FFO | utput          |          |            | Add Folder<br>Browse |   |

|      | Profile                       | Save As     | ок       |
|------|-------------------------------|-------------|----------|
| File | Setting                       | Value       |          |
| Lunn | Туре                          | MP4         | <u> </u> |
|      | Use system decoder (AviSynth) | Off         |          |
|      | Video Stream                  |             |          |
|      | Video Encode                  | MPEG4(DivX) |          |
|      | Video Size                    | 1280x720    |          |
|      | Bitrate (KB/s)                | 2400        |          |
|      | FPS                           | 25          |          |
|      | Aspect Ratio                  | Automatic   |          |
|      | Encode 2 pass                 | No          |          |
|      | 🖻 Audio Stream                | io Stream   |          |
|      | Audio Encode                  | AAC         |          |
|      | Sample Rate (HZ)              | 44100       |          |
|      | Bitrate (KB/s)                | 128         |          |
|      | Audio Channel                 | 2           |          |
|      | Disable Audio                 | No          |          |
|      | Volume Control (+dB)          | 0 dB        |          |
|      | Audio Stream Index            | Default     |          |
| 2    | Additional Subtitle           |             |          |
| 0    | Watermark (AviSynth)          |             |          |
|      |                               |             | <b>_</b> |

7. Set your "Video Settings" to the following values, then click "OK":

8. Click "OK".

| High quality and size     Option     Add File     File Name     Folder     Size   Duration   Video   Size   Duration   Video   Size   Size   Duration   Video   Size   Duration   Video   Size   Duration   Video   Size   Duration   Video   Size   Size   Duration   Video   Size   Size   Duration   Video   Size   Size   Duration   Video   Size   Size   Duration   Video   Size   Size   Size   Duration   Video   Size   Size   Duration   Video   Size   Size   Size   Size   Size   Size   Size   Size   Size   Size   Size   Size   Size   Size   Size   Size   Size   Size   Size   Size   Size   Size   Size   Size   Size   Size   Size                                            | FormatFactory 3.0.1 |                             |                        |                |          | _          |            |   |
|----------------------------------------------------------------------------------------------------|---------------------|-----------------------------|------------------------|----------------|----------|------------|------------|---|
| Image: CHANEL.mp4     File Name     Folder     Size   Duration   Video   Size   Size   Duration   Video   Video   Size   Size   Duration   Video   Size   Size   Duration   Video   Size   Size   Duration   Video   Size   Size   Duration   Video   Size   Size   Duration   Video   Size   Size   Duration   Video   Video   Size   Size   Duration   Video   Size   Size   Duration   Video   Size   Size   Duration   Video   Size   Size   Duration   Video   Size   Size   Duration   Video   Size   Size   Duration   Video   Size   Size   Duration   Video   Size   Size   Duration   Video   Size   Size   Size   Size   Size   Size   Size   Size                                    | 2                   | High quality and size       | 0                      | Output Setting |          |            | ОК         |   |
| File Name       Folder       Size       Duration       Video Size       Set Range         Image: CHANEL.mp4       C:\Users\Account Manager\       24.74M       00:00:34       1920x1080         Image: CHANEL.mp4       C:\Users\Account Manager\       24.74M       00:00:34       1920x1080         Image: CHANEL.mp4       C:\Users\Account Manager\       24.74M       00:00:34       1920x1080         Image: CHANEL.mp4       C:\Users\Account Manager\Documents\FFOutput       Image: Chancel Countput       Image: Chancel Countput         Image: Chancel C:\Users\Account Manager\Documents\FFOutput       Image: Countput       Image: Chancel Countput       Image: Chancel Countput |                     |                             | B.                     | Option         |          | <u>.</u>   | Add File   |   |
| CHANEL.mp4 C:\Users\Account Manager\ 24.74M 00:00:34 1920x1080 CHANEL.mp4 C:\Users\Account Manager\ 24.74M 00:00:34 1920x1080 Append setting name [High quality and size] Add Folder Output Folder C:\Users\Account Manager\Documents\FFOutput Browse                                                                                                    | File Name           | Folder                      |                        | Size           | Duration | Video Size | Set Range  |   |
| Append setting name [High quality and size]         Output Folder         C:\Users\Account Manager\Documents\FFOutput                                                                                                    | CHANEL.mp4          | C:\Use                      | ers\Account Manager\   | 24.74M         | 00:00:34 | 1920x1080  |            |   |
| Output Folder C:\Users\Account Manager\Documents\FFOutput  Browse                                                                                                    | Append setting r    | ame [High quality and size] |                        |                |          |            | Add Folder |   |
| Output Folder C: Users Account Manager Documents VFFOutput   Browse Browse                                                                                                    | 2                   |                             |                        |                |          |            | 100        | - |
|                                                                                                    | Output Folder       | C:\Users\Account M          | lanager \Documents \Ff | Output         | •        |            | Browse     |   |

9. Click "Start".

| FormatFactory 3.0.1               |            |        |                       |                                       |
|-----------------------------------|------------|--------|-----------------------|---------------------------------------|
| Task Skin Language Help           |            |        |                       |                                       |
| Remove 🔀 Clear List               | Sop Start  | Option | 👩 Output Folder (     | WPS Office                            |
| Video                             |            |        | COLD-1-1-             |                                       |
| All to Mobile Device              |            |        | Clickto               | Start                                 |
|                                   | Source     | Size   | Convert State         | Output [F2]                           |
| All to MP4                        | CHANEL.mp4 | 24.74M | All to MP4            | C:\Users\Account Manager\Do           |
|                                   |            |        |                       |                                       |
| All to AVI                        |            |        |                       |                                       |
|                                   |            |        |                       |                                       |
| All to 3GP                        |            |        |                       |                                       |
| All to RMVB                       |            |        |                       |                                       |
| Audio                             |            |        |                       |                                       |
| Picture                           |            |        |                       |                                       |
| ROM Device\DVD\CD\ISO             |            |        |                       |                                       |
| S Advanced                        |            |        |                       |                                       |
| C:\Users\Account Manager\Document | s\FFOutput | EI     | apsed Time : 00:00:00 | After Converting : Shut Down Computer |

10. Your video will now be converted. You can track its progress with the "Convert State" bar.

| FormatFactory 3.0.1              |             |        |                        |                                       |
|----------------------------------|-------------|--------|------------------------|---------------------------------------|
| Task Skin Language Help          |             |        |                        |                                       |
| Remove Clear List                | Stop        | option | 👩 Output Folder 🌔      | WPS Office                            |
| Video                            | Can Can     | era Fo | rmat                   | Mobile<br>Device                      |
| All to Mobile Device             |             | ٥      | Fact                   | ory 🚞 🛃                               |
| - Estim                          | Source      | Size   | Convert State          | Output [F2]                           |
| All to MP4                       | CHANEL.mp4  | 24.74M | 20%                    | C:\Users\Account Manager\Do           |
|                                  |             |        |                        |                                       |
| ECC                              |             |        |                        |                                       |
| All to 3GP                       |             |        |                        |                                       |
| All to RMVB                      |             |        |                        |                                       |
| Audio                            |             |        |                        |                                       |
| Picture                          |             |        |                        |                                       |
| ROM Device\DVD\CD\ISO            |             |        |                        |                                       |
| Advanced                         |             |        |                        |                                       |
| C:\Users\Account Manager\Documen | ts\FFOutput | Elaj   | osed Time : 00:00:03 🦳 | After Converting : Shut Down Computer |

| Task Skin Language Help | 6  |            | 6        |                 |                             |
|-------------------------|----|------------|----------|-----------------|-----------------------------|
| Remove 🔀 Clear List     |    | Stop Start | 🧿 Opti n | Output Folder 🌘 | 🗘 Win7z                     |
| Video                   |    | Car        |          | ormat           | Mobile<br>Device            |
| All to Mobile Device    | 1  |            | 0        | Fac             | tory 📇 🖶                    |
| (TEST)                  |    | Source     | Size     | Convert State   | Output [F2]                 |
| All to MP4              |    | CHANEL.mp4 | 24.74M   | Completed       | C:\Users\Account Manager\Do |
|                         |    |            |          |                 |                             |
| All to RMVB             |    |            |          |                 |                             |
| Audio                   |    |            |          |                 |                             |
| Picture                 |    |            |          |                 |                             |
| ROM Device\DVD\CD\I     | so |            |          |                 |                             |
|                         |    |            |          |                 |                             |

11. Now click "Output Folder" to access your converted video(s).

12. You will be redirected to your converted videos. Please copy them to a location more convenient for uploading later.

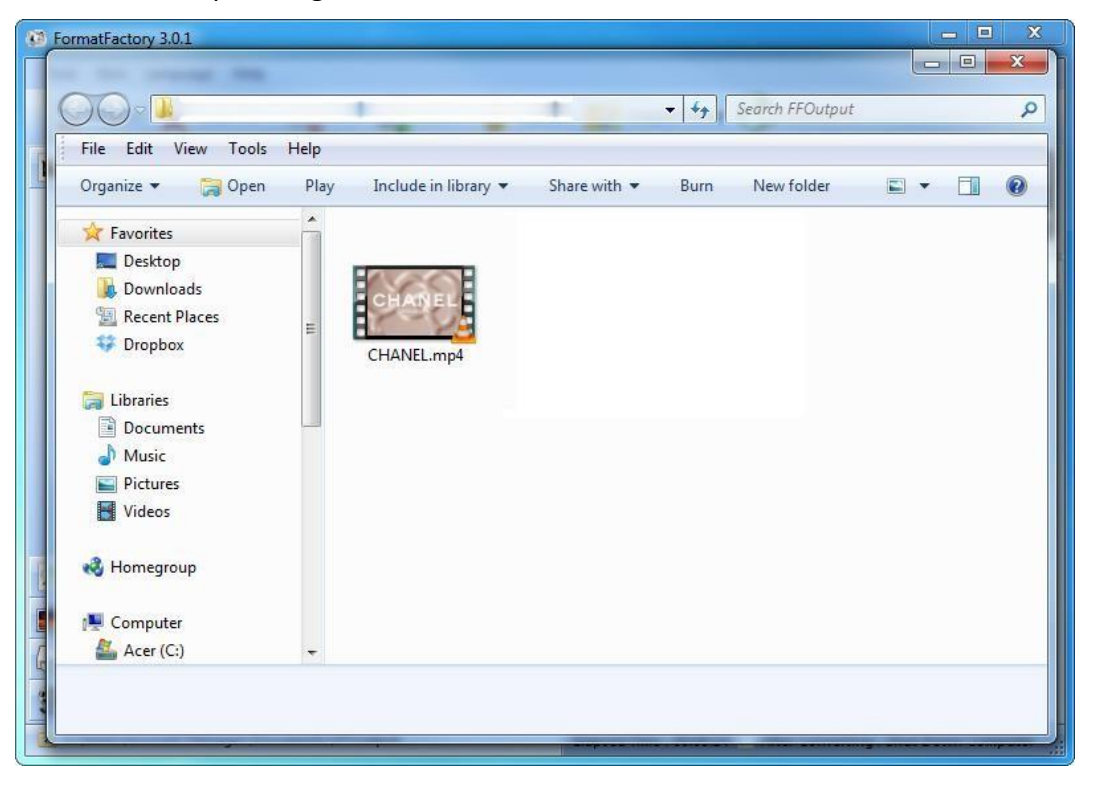

### 4.4.2 HD Video Converter Deluxe (High Definition)

This software is only useful for High Definition videos.

It can be downloaded here: <a href="http://www.winxdvd.com/hd-video-converter-deluxe/">http://www.winxdvd.com/hd-video-converter-deluxe/</a>

#### Note: This software is not free.

MP4 gives the best display quality. Please follow the following steps:

- 1. Select the "HD Video" tab, then the "to HD MP4" tab.
- 2. Change the following values:
  - a. Audio Quality to 448
  - b. Video Quality to 12000
  - c. Output Image Setting to "Custom Size with Custom Aspect Ratio"
  - d. Video Resolution to "HD1080P (1920:1080)"
  - e. Video Codec to "MPEG4"
- 3. Click "Start"

| 🦉 WinX HE                                     | ) Video Converter Deluxe - for Worl                                                                                                    | d Cup 2010 Special       | X               |
|-----------------------------------------------|----------------------------------------------------------------------------------------------------|--------------------------|-----------------|
| Add File Add URL Remove                       | Clear Option                                                                                                    | Check new version        |                 |
|                                               | young -                                                                                                    | and Cur                  | 20              |
| Cottin                                        | - Startad                                                                                                    | Norice                   | - 10            |
| Geung                                         | g Starleu                                                                                                    |                          |                 |
| 1.Click" Add x                                | x "button to add Source video;                                                                                                    |                          |                 |
| 2, Click" to X2                               | x " table to choose an output for                                                                                                    | mat:                     | û. 🔪 🚔          |
| a ok-L                                        |                                                                                                    |                          |                 |
| S.Click                                       | button to start conversion.                                                                                                    |                          |                 |
| One-Click Video                               | Conversion Solution for Windows                                                                                                    | s 🖉                      |                 |
|                                               |                                                                                                    | YY                       |                 |
| to General Video to DVD                       | to HD Video to Apple to Sony                                                                                                    | to Microsoft to Portable | to Music        |
| O to HD AVI O to HD MP4                       | O to HD MPEC O to HD TS O to H                                                                                                    | ID WMV 0 to HD MOV       | O to HD Youtube |
|                                               |                                                                                                    |                          |                 |
|                                               |                                                                                                    |                          |                 |
| Video Settino                                 | Volume : Volume : V | + 4 ub. Format : adu *   |                 |
| Video Quality : 12000 🕞 Kbps Video Fram       | e Rate : Auto 🔻 Output Format : MP4                                                                                                    | Video Codec MPEG4 -      | >.              |
| Output Image Setting : Custom Size with Custo | m Aspect Ratio Video Resolution (W : H)                                                                                                    | HD1080P (1920:1080)      |                 |
| Advanced Setting                              |                                                                                                    |                          | Start           |
| CPU Core Use : 2 🔽 Deint                      | erlacing 🔄 Use High Quality Engine 🔄 F                                                                                                    | orce A/V Sync Effect     |                 |
| File Setting                                  |                                                                                                    |                          |                 |
|                                               |                                                                                                    |                          |                 |

# 4.5 My media file does not fit properly on the screen

This has happened because the file does not have a 16:9 aspect ratio (1920x1080). Please resize file to 1920x1080 pixels and try uploading the media onto the display once again.

# 4.6 My moving GIF files will not move

As the screen recognises any .gif file as an image, it will display the first frame of a moving GIF for the allocated image display time.